# 化妆品注册备案信息服务平台 ——用户注册及企业信息资料管理

# 企业用户操作手册

V4. 0

国家药监局信息中心

2024年8月

| 1. | 系统运行环境要求             | 1  |
|----|----------------------|----|
|    | 1.1. 浏览器支持           | 1  |
| 2. | 导读                   | 1  |
| 3. | 用户注册和登录              | 2  |
|    | 3.1. 法人/个人注册         | 2  |
|    | 3.2. 登录              | 5  |
|    | 3.3. 法人账号授权绑定        | 9  |
|    | 3.4. 法人经办人授权         |    |
| 4. | 用户类型及角色类型            | 21 |
|    | 4.1. 化妆品用户类型及角色类型:   |    |
|    | 4.2. 新原料用户类型及角色类型:   |    |
| 5. | 菜单功能介绍               |    |
|    | 5.1. 企业信息资料提交        |    |
|    | 5.1.1. 化妆品企业信息资料提交   |    |
|    | 5.1.2. 新原料企业信息资料提交   |    |
|    | 5.2. 企业信息维护          | 24 |
|    | 5.2.1. 企业信息更新        |    |
|    | 5.2.2. 境外注册人/备案人更新   |    |
|    | 5.2.3. 企业所属省份更新      |    |
|    | 5.2.4. 生产企业信息更新      |    |
| 6. | 企业信息资料提交和信息维护        |    |
|    | 6.1. 企业信息资料提交        |    |
|    | 6.1.1. 化妆品企业信息资料提交   |    |
|    | 6.1.1.1. 注册人/备案人     | 27 |
|    | 6.1.1.2. 境内责任人       |    |
|    | 6.1.1.3. 生产企业        |    |
|    | 6.1.2. 新原料企业信息资料提交   |    |
|    | 6.1.2.1. 注册人/备案人     |    |
|    | 6.1.2.2. 境内责任人       | 40 |
|    | 6.1.3. 牙膏企业信息资料提交    | 41 |
|    | 6.1.3.1. 注册人/备案人     |    |
|    | 6.1.3.2. 境内责任人       | 44 |
|    | 6.1.3.2. 生产企业        |    |
|    | 6.2. 企业信息维护          | 51 |
|    | 6.2.1. 企业信息更新        |    |
|    | 6.2.1.1. 化妆品用户变更企业信息 | 54 |
|    | 6.2.1.2. 新原料用户变更企业信息 | 54 |
|    | 6.2.1.3. 牙膏用户变更企业信息  | 54 |
|    | 6.2.2. 境外注册人/备案人更新   |    |
|    | 6.2.3. 企业所属省份更新      | 60 |
|    | 6.2.4. 生产企业信息更新      | 61 |
| 7. | 常见问题解答               |    |

目录

# 1. 系统运行环境要求

# 1.1. 浏览器支持

|   | 浏览器支持 |             |
|---|-------|-------------|
| 1 |       | 火狐 60 及以上版本 |
| 2 |       | 谷歌 65 及以上版本 |

屏幕分辨率要求:最低 1366 x 768 像素及以上。

# 2. 导读

化妆品注册备案信息服务平台,以下简称平台,涵盖化妆品、化妆品新原料注册、备案 业务办理。

用户注册、登录等相关操作请参考 3. 用户注册和登录章节;

化妆品注册人/备案人企业信息资料提交请参考 6.1.1.1 注册人/备案人章节;

化妆品境内责任人企业信息资料提交请参考 6.1.1.2 境内责任人章节;

化妆品生产企业企业信息资料提交请参考 6.1.1.3 生产企业章节;

<u>新原料注册人/备案人</u>企业信息资料提交请参考 6.1.2.1 注册人/备案人章节;

新原料境内责任人企业信息资料提交请参考 6.1.2.2 境内责任人章节;

<u>牙膏注册人/备案人</u>企业信息资料提交请参考 6.1.3.1 注册人/备案人章节;

<u>牙膏境内责任人</u>企业信息资料提交请参考 6.1.3.2 境内责任人章节;

牙膏生产企业企业信息资料提交请参考 6.1.3.3 生产企业章节;

化妆品注册备案信息服务平台整体业务流转如下:

# 3. 用户注册和登录

# 3.1. 法人/个人注册

没有账号的用户,可在国家药监局政务服务门户(https://zwfw.nmpa.gov.cn/)注册设置 登录的用户名密码,认证身份后,获取相应的权限。注册账户分为两类,法人用户和个人(自 然人)用户。

国家药监局政务服务门户登录页面:

| 國家药品监督管理局政务服务门户                 | 国家政务额务平台   国家药品兰智管理局                                                                                                    |                                                                            |
|---------------------------------|----------------------------------------------------------------------------------------------------|----------------------------------------------------------------------------|
|                                 | 法人登录 个人登录<br>「1984人田/*2//#七全切田(25//*4159)<br>「1984人田/*2//#七全切田(25//*4159)<br>「1984人田/*<br>「1984人田/*2//#七全切田(25//*4159)<br>「1984人田/*2//#七全切田(25//*4159)<br>「1984人田/*2//#<br>日中解授 法记念研? 近日朱母? 去注册<br>「日本日<br>「日本日 | ◎ \$\$\$\$\$\$\$\$\$\$\$\$\$\$\$\$\$\$\$\$\$\$\$\$\$\$\$\$\$\$\$\$\$\$\$\$ |
| 国家政务服务干台 国务统部门政务服务干台            | 国家药品监督管理局 国家市场监督管理总局                                                                                                    |                                                                            |
| ● 中国政府网 📑 国务秘密户编 国家市场信留管理员员直尾单位 | 地方药监局 >       网站管理                                                                                                    |                                                                            |

1. 法人注册:点击【法人登录】,进入法人登录页后,点击右下角的【注册】按钮,可 进入填写认证信息页面,在填写认证信息页面按照要求填写信息,填写后点击【开始认证】 按钮即可跳转到创建用户界面。在创建用户界面按照要求填写信息,填写后点击【确认注册】 按钮,即可完成账户的注册并跳转到注册成功页面(账号注册成功后,会获得平台相应的功 能)。在注册成功页面点击【进入服务事项】按钮可直接进入服务事项页面,当前状态为未 登录状态。点击【登录法人空间】可直接跳转到登录页面。页面显示如下:

注册-填写认证信息:

| <ul> <li>* 法人名称: ii</li> <li>* 法人类型: ii</li> <li>* 统 社会信用代码: ii</li> </ul> | 9输入您的法人名称 (企业/事业单位/社会组织名称)<br>青选承法人类型 | •           |
|----------------------------------------------------------------------------|---------------------------------------|-------------|
| * 法人类型: ii<br>* 统一社会信用代码: iii                                              | 南选纲法人类型                               | •           |
| *统一社会信用代码: 证                                                               |                                       |             |
|                                                                            | 韩输入法人统一社会信用代码                         |             |
| * 法定代表人: 证                                                                 | 翰豹入法定代表人姓名                            |             |
| * 法定代表人证件类型:                                                               | 商选择法定代表人证件类型                          | •           |
| * 法定代表人证件号码: 证                                                             | 翰治入法定代表人证件号码                          |             |
| *法定代表人手机号: 证                                                               | 翰翰入法定代表人手机号(中国大陆手机号)                  |             |
| *图形验证码: 道                                                                  | 输入右侧图形诊证码,再获取运信验证码                    | <u>1406</u> |
| *短信验证码: 词                                                                  | 静输入收到的短信验证码                           | 获取短信验证码     |

| E册-创建用户: | 2 创建田白 3 5                    |      |
|----------|-------------------------------|------|
| 1 泉马林证旧态 |                               |      |
| *设置用户名:  | 4~20个字符,支持字母、下划线、数字组合,字母区分大小写 |      |
| * 设置密码:  | 8~16个字符,至少包含字母、数字、特殊符号中的两种    |      |
| * 确认密码:  | 再次输入密码                        |      |
| 曲8年首:    | 请输入邮箱                         |      |
|          | 注: 绑定邮箱可用于账号找回、更换手机号          |      |
| È册─完成注册: | 2 创建用户 3 :                    | 完成注册 |
| 12       | 恭喜,注册成功,请牢记账号并定期更新密码!         |      |
|          | 进入服务事项 登录法人空间                 |      |

2. 个人(自然人)的注册:点击【个人登录】,进入个人登录页后,点击右下角的【注册】按钮,可进入创建用户信息页面。在填写创建用户页面按照要求填写信息,填写后点击 【注册】按钮即可跳转到实名认证界面。在实名认证界面按照要求填写信息,填写后点击【实 名认证】按钮,即可完成账户的注册并跳转到注册成功页面(账号注册成功后,会获得平台 相应的功能)。在注册成功页面点击【进入服务事项】按钮可直接进入服务事项页面,当前 状态为未登录状态。点击【登录个人空间】可直接跳转到登录页面。页面显示如下:

登录页面:

| <b>会</b> 国家药品监督管理                                                                           | 国家政务服务干台   国家商品监督管理局<br>里局政务服务门户                                                                                       |
|---------------------------------------------------------------------------------------------|----------------------------------------------------------------------------------------------------|
| I<br>I<br>I<br>I<br>I<br>I<br>I<br>I<br>I<br>I<br>I<br>I<br>I<br>I<br>I<br>I<br>I<br>I<br>I | は人登录<br>小人登录<br>いたんしたいたいたいたいたい<br>たん登录<br>いたんしたいたいたいたい<br>たん登录<br>いたんしたいたいたいたい<br>たいたいたいたいたい<br>たいたいたいたいたい<br>たいたいたいたい |
| 国家政务服务平台                                                                                    | 国务院部门政务服务平台 国家药品监督管理局 国家市场监督管理总局                                                                                       |
| ● 中国政府图 堂 国务院省户部 国注册 一创建用户:                                                                 | 家市场监督管理总局                                                                                                    |
| * 用户名:<br>* 手机号:<br>* 图形验证码:<br>* 短信验证码:<br>* 设置密码:<br>* 确认密码:                              |                                                                                                    |

注册-实名认证:

| 1 创建用户    | 2 实名认证                                        | 3 完成注册        |
|-----------|-----------------------------------------------|---------------|
| * 姓名:     | 请输入您身份证上的姓名                                   |               |
| * 身份证号:   | 请输入您的身份证号                                     |               |
| * 身份证有效期: | 请选择身份证有效期开始时间至至至<br>若您的身份证结束时间长期有效,无需再选择结束时间。 | 请选择身份证有效期结束时间 |
| 邮箱:       | 请输入邮箱<br>注:                                   | 2置中绑定或更换。     |
| 验证码:      | 请输入收到的验证码                                     | 获取邮箱验证码       |
|           | 先跳过,稍后在个人空间认证 实名认证                            | l             |
| 注册-完成注册:  |                                               |               |
| 1 创建用户    | 2 实名认证                                        | 3 完成注册        |
|           | 恭喜,注册成功,请牢记账号并定期                              | 更新密码!         |
|           | 进入服务事项 登录个人空间                                 |               |

注意: 个人(自然人)如需进入"化妆品注册备案信息服务平台-企业信息资料管理"中进行业务操作,需法人进行经办人授权后,从法人登录入口登录。

# 3.2. 登录

国家药监局政务服务门户系统登陆网址为: <u>https://zwfw.nmpa.gov.cn/web/user/login</u>

▶ 法人和个人(自然人)都从法人登录入口登录。

▶ 支持用户名、手机号、身份证号、统一社会信用代码方式登录。

注意: 法人账号系统会定期核验法人的相关认证信息,如果法人信息发生变更,系统会提示法人用户重新进行核验,否则账号无法正常使用。

第一步:登录国家药监局政务服务门户系统。在登录页填写相应用户名、密码、验证
 码,点击"登录"或回车键即可登录成功。登录页面:

登录成功后页面进入法人空间。点击【法人空间】-【我的绑定】,进入账号绑定页面。

| (2) 國家药品监督管 | 理局政务服务门户    | 国家政务服务干台   国家药品                                                                                                    | 丝香管理局 |
|-------------|-------------|----------------------------------------------------------------------------------------------------|-------|
|             |             | 法人登录     个人登录       MACATUPEC/G-LLEGUTHCE/FEILER/       MACATUPEC/G-LLEGUTHCE/FEILER/       MACATUPEC/G-LLEGUTHCE/FEILER/       MACATUPEC/G-LLEGUTHCE/FEILER/       MACATUPEC/G-LLEGUTHCE/FEILER/       MACATUPEC/G-LLEGUTHCE/FEILER/       MACATUPEC/G-LLEGUTHCE/FEILER/       MACATUPEC/G-LLEGUTHCE/FEILER/       MACATUPEC/G       MACATUPEC/G       MACATUPEC/G       MACATUPEC/G       MACATUPEC/G       MACATUPEC/G       MACATUPEC/G       MACATUPEC/G | ■     |
| 国家政务服务平台    | 国务院部门政务服务平台 | 国家药品监督管理局 国家市场监督管理                                                                                                    | 建总局   |

#### 国家政务服务平台 | 国家药品监督管理局 全國國際總國總統 當會 國家药品监督管理局政务服务门户 法人服务 行政权力 公共服务 首页 其他服务 联系我们 电子证照常见问题解答 ◇前 …… 同預 〕 資 E KEUE HADA 实名等级: 三级 第二 第二 <li 我的评价 我的互动 我的关注 我的预约 我的收藏 我的消息 我的办件 我的绑定 我的证照 请输入受理编号 是否办结 **直询** 重置直询 办理环节/ 动作 结果证照 是否办结 EMS运单 操作 序 申请人名称 事项名称 受理编号 暂无相关记录 共0条,共0页10条 💙

我的绑定:

:

| 自贝                                              | 法人服务                                 | 行政权力       | 公共服务     | 其他服务                  | 联系我们                    |           |      | 法人空间               |
|-------------------------------------------------|--------------------------------------|------------|----------|-----------------------|-------------------------|-----------|------|--------------------|
| 8                                               | 账号设置                                 | ) 注销登录     |          |                       | 关联法人:                   |           |      | 实名等级:<br><b>三级</b> |
| 我的办件                                            | 我的绑定<br>(原账号绑定功能)                    | 我的证照       | 我的评价     | 我的互动                  | 我的关注                    | 我的预约      | 我的收藏 | 我的消息               |
| <ul> <li>● 您当前登录的账</li> <li>● 化妆品注册和</li> </ul> | 号授权绑定的系统如 <sup>-</sup><br>备案检验信息管理系统 | 下(点击系统名称可) | 进行单点登录): | ☞ ④ 化妆品               | 品注册备案信息服务率              | 台         |      | 不可解除               |
| G 药亩中心申请                                        | し之窗                                  |            | 授权结      | eə 生物制                | 间品批签发管理系统               |           |      | 授权绑定               |
| G 网上预约系统                                        |                                      |            | 授权结      | ₩定                    | 金定 <mark>网上</mark> 送检系统 |           |      | 授权绑定               |
| G)医疗器械地方行                                       | 亍政许可备案信息系统                           | I          | 授权结      | <del>院</del> 🕞 药物和    | 口医疗器械临床试验机              | 1构备案管理信息系 | 统    | 授权绑定               |
| ➡ 医疗器械生产1                                       | 企业监管信息系统                             |            | 授权约      | 院 GD 医疗者              | 暑械唯一标识管理信息              | 系统        |      | 授权绑定               |
| ➡ 医疗器械注册管                                       | 管理信息系统 (2015版                        | ź)         | 授权约      | œ G 药品                | 业务应用系统                  |           |      | 授权绑定               |
|                                                 | 2.米亚(人研究和物)合自                        | ¥4         | 1517     | の<br>あ<br>数<br>物<br>に | 东试验登记与信息                | 示平台       |      | 授权绑定               |

第二步:进入"化妆品注册备案信息服务平台-企业信息资料管理"。在【账号绑定】
 页面点击"化妆品注册备案信息服务平台"系统名称。

注意: 首次登录平台, 需将当前登录的政务服务门户的用户账号与化妆品注册备案信息 服务平台的账号进行绑定, 参见 3.3 法人账号授权绑定和 3.4 法人经办人授权章节。

| 首页        | 法人服务              | 行政权力      | 公共服务      | 其他服务         | 联系我们       |           |      | 法人空间               |
|-----------|-------------------|-----------|-----------|--------------|------------|-----------|------|--------------------|
| 8         | KSUE              | 注積登录      |           |              | 关联法人:      |           |      | 实名等级:<br><b>三级</b> |
| 我的办件      | 我的绑定<br>(原账号绑定功能) | 我的证照      | 我的评价      | 我的互动         | 我的关注       | 我的预约      | 我的收藏 | 我的消息               |
| 您当前登录的财   | 《号授权绑定的系统如】       | 下(点击系统名称可 | 「进行单点登录): |              |            |           |      |                    |
| CD 化妆品注册和 | 备案检验信息管理系统        | 5         | 授務        | (绑定) (子) 化妆品 | 品注册备案信息服务平 | 治         |      | 不可解除               |
| GD 药审中心申请 | 人之窗               |           | 授权        | (绑定 G) 生物制   | 訓品批签发管理系统  |           |      | 授权绑定               |
| GD 网上预约系统 |                   |           | 授权        | C#定 GD 新版标   | 金定网上送检系统   |           |      | 授权绑定               |
| CD 医疗器械地方 | 行政许可备案信息系统        | 5         | 授权        | (#定 G) 药物和   | 口医疗器械临床试验机 | 1构备案管理信息系 | 系统   | 授权绑定               |
| GD 医疗器械生产 | 企业监管信息系统          |           | 授权        | (绑定 GD 医疗者   | 暑械唯一标识管理信息 | 系统        |      | 授权绑定               |
| ⊖ 医疗器械注册  | 管理信息系统 (2015版     | <u>جَ</u> | 授权        | (#定          | 业务应用系统     |           |      | 授权绑定               |
|           |                   | 175 ()    |           |              |            |           |      |                    |

选择"企业信息资料管理",跳转至系统的切换用户类型页面,就可选择用户进行业务 操作。

| 首页                                                                                          | 法人服务                                       | 行政权力                     | 公共服务                                                                                                    | 其他服务                                                                                                    | 联系我们                               |                         | 法人空间               |
|---------------------------------------------------------------------------------------------|--------------------------------------------|--------------------------|----------------------------------------------------------------------------------------------------|----------------------------------------------------------------------------------------------------|------------------------------------|-------------------------|--------------------|
|                                                                                             |                                            |                          |                                                                                                    |                                                                                                    |                                    |                         |                    |
| 8                                                                                           | 账号设置                                       | 注销登录                     |                                                                                                    | ×                                                                                                    | 联法人:                               |                         | 实名等级:<br>三级        |
|                                                                                             |                                            |                          | 化妆品注意                                                                                                   | 册备案信息服务平台                                                                                                    | Ì                                  |                         | $\overline{\circ}$ |
| 7546-4-14                                                                                   | 4                                          | +                        |                                                                                                    |                                                                                                    |                                    | _                       | *15465512          |
| 我的奶件                                                                                        |                                            |                          |                                                                                                    |                                                                                                    |                                    |                         | 我的消息               |
| 0 您当前登录的                                                                                    |                                            |                          |                                                                                                    | A                                                                                                    | -                                  |                         |                    |
|                                                                                             | 企业信息                                       | 资料管理                     | 普通化妆                                                                                                    | 品 (牙膏) 备案管理                                                                                                    | 4                                  | 2妆品智慧申报审评               | 不可解除               |
| <ul> <li>一 约申中心申请</li> <li>(一) 网上预约系统</li> </ul>                                            | 力理化妆品(牙膏)企业,<br>信息资料提交,企业信息)<br>各 用户操作手册>> | 化妆品新原料企业等的<br>资料维护、企业注销业 | 办理普通化妆品。<br>用户操作手册>>                                                                                    | 牙膏备案业务。                                                                                                    | 力理特殊化效<br>务。 用户操作                  | 品注册、化妆品新原料注册备案业<br>手册>> | 授权绑定               |
| ➡ 医疗器械地方                                                                                    | 331 TUT SATES SUCCES                       | 系统问题反馈: 企业(              | 5月资料管理 普通化                                                                                              | 妆品 (牙音) 备案 (化                                                                                                    | 妆品注册和备室检验信息                        | 管理系统                    | 授权绑定               |
| G→ 医疗器械生产                                                                                   | 企业信息资料管                                    | 管理、普通化妆品(牙子<br>化妆品者)     | 事) 备案管理 系统问题<br>慧申报审评咨询电话:                                                                              | 咨询电话: 010-883319<br>010-83636828; 邮箱:                                                                                                    | 13. 国产牙育备案管理<br>ecsie@nifdc.org.cn | 业务咨询电话: 点击直看            | 授权绑定               |
| G)医疗器械注册管                                                                                   | 理信息系统 (2015版)                              | )                        | 授权绑                                                                                                    | 定 GD 药品业务应                                                                                                    | 用系统                                |                         | 授权绑定               |
|                                                                                             |                                            |                          |                                                                                                    |                                                                                                    |                                    |                         |                    |
| <ul> <li>         ·         ·         ·</li></ul>                                           | 性评价研究机构信息 <sup>3</sup><br>评管理系统            | 平台                       | 授权集                                                                                                    | 定 药物临床试<br>定                                                                                                    | 验登记与信息公示平台                         | î                       | 接权绑定               |
| <ul> <li>         •         药物非临床安全         •         中药保护品种审         •         </li> </ul> | 性评价研究机构信息 <sup>3</sup><br>评管理系统            | Ŧá                       | 接权线                                                                                                    | 定 ④ 药物临床进<br>症                                                                                                    | 验登记与信息公示平台                         | 5                       | 授权绑定               |
| G 药物非临床安全<br>中药保护品种审<br>类型:                                                                 | 性评价研究机构信息 <sup>。</sup><br>评管理系统            | Fá                       | 接权线                                                                                                    | <b>産</b><br>( <b>c</b> ) 药物临床进<br>度                                                                                                    | 验登记与信息公示平台                         | 5                       | 授权集定               |
| G 药物非临床安全 C 药物非临床安全 C 中药保护品种审 类型:                                                           | 性评价研究机构信息                                  | Fá                       | 接取維                                                                                                    | <b>定</b> (3) 药物临床进                                                                                                    | 验登记与信息公示平台                         | 3                       | 授权集定               |
| <ul> <li>G 药物非临床安全</li> <li>G 中药保护品种审</li> <li>(类型:</li> </ul>                              | 性评价研究机构信息 <sup>3</sup><br>评管理系统            | Fá                       | 2003<br>2003<br>2004<br>2004<br>2004<br>2004<br>2004<br>2004                                            | を<br>の<br>一部<br>で<br>一部<br>で<br>初始<br>体示<br>は<br>示<br>は<br>示<br>は<br>示<br>は<br>示<br>は<br>示<br>は<br>示<br>は<br>一<br>で<br>う<br>物<br>他<br>示<br>は<br>一<br>、<br>の<br>、<br>の<br>の<br>の<br>の<br>の<br>、<br>の<br>、<br>の<br>、<br>の<br>の<br>の<br>の<br>の<br>の<br>、<br>の<br>の<br>の<br>の<br>の<br>の<br>の<br>、<br>の<br>、<br>の<br>の<br>の<br>の<br>の<br>の<br>、<br>の<br>、<br>の<br>、<br>の<br>、<br>の<br>、<br>の<br>、<br>の<br>、<br>の<br>の<br>の<br>の<br>の<br>の<br>、<br>の<br>の<br>の<br>の<br>の<br>の<br>の<br>の<br>の<br>の<br>の<br>の<br>の       | 验登记与信息公示平台<br>10 牙音用户              | 3                       | 授权绑定               |
| G 药物非临床安全<br>G 中药保护品种审<br>类型:                                                               | 性评价研究机构信息                                  | Fá                       | 接权#<br>接权#<br>((秋盘)用(***)                                                                               | <ul> <li>会 药物临床</li> <li>(つ) 药物临床</li> <li>(</li> <li>(</li> </ul>                                                                                                    | 验登记与信息公示平台<br>10 牙育用户              | 5                       | 授权集定               |
| CD 药物非临床安全<br>CD 中药保护品种审<br>类型:                                                             | 性评价研究机构信息                                  | Fά                       | 接权<br>援权<br>(<br>)<br>(<br>)<br>(<br>)<br>(<br>)<br>(<br>)<br>(<br>)<br>(<br>)<br>(<br>)<br>(<br>)<br>( | <ul> <li>定 药物临床</li> <li>近 药物临床</li> <li>近 新知其用(P)</li> </ul>                                                                                                    | 验登记与信息公示平台<br>① 牙育用户               | 3                       | 授权集定               |
| C>药物非临床安全 C>药物非临床安全 C>中药保护品种审 类型:                                                           | 性评价研究机构信息                                  | Fà                       | 接权#<br>接权#<br>颜 化发品和户                                                                                   | 2 GD 药物临床过<br>定<br>2 maximum<br>2 maximum<br>2 maximum<br>2 maximum<br>2 maximum<br>2 maximum<br>2 maximum<br>2 maximum<br>2 maximum<br>2 maximum<br>2 (1) (1) (1) (1) (1) (1) (1) (1) (1) (1)                                                                                                    | 验登记与信息公示平台<br>① 牙育用户               | 3                       | <b>经权绩</b> 策       |
| G 药物非临床安全<br>G 中药保护品种审<br>类型:                                                               | 性评价研究机构信息                                  | Fá                       | 接权#<br>18代#                                                                                             | 空 药物临床过<br>定                                                                                                    | 验登记与信息公示平台                         | 5                       | 授权集定               |
| C> 药物非临床安全<br>C> 中药保护品种审<br>类型:                                                             | 性评价研究机构信息                                  | Fá                       | 接取#<br>接取#                                                                                              | <ul> <li>定 药物临床进</li> <li>定</li> <li>所知时用户</li> </ul>                                                                                                    | 验登记与信息公示平台<br>加 <del>7章</del> 用户   | 3                       | 授权集定               |
| G 药物非临床安全 G 药物非临床安全 类型:                                                                     | 性评价研究机构信息                                  | Fá                       | 接权#<br>接权#<br>颜 化地温和户                                                                                   | <ul> <li>□ 药物临床;</li> <li>□ 药物临床;</li> <li>□</li> <li>□</li></ul> | 验登记与信息公示平台<br>① 牙費用户               | 5                       | <b>接权集</b> 策       |
| G 药物非临床安全<br>中药保护品种审<br>"类型:                                                                | 性评价研究机构信息                                  | Fá                       | 1287.4<br>1877.4<br>(1272                                                                               | 定 G⇒ 药物临床过<br>定 予 新聞料用户                                                                                                    | 验登记与信息公示平台<br>10 牙育用户              | 5                       | 授权集定               |

# 3.3. 法人账号授权绑定

首次登录,法人用户需将当前登录的政务服务门户的用户账号与化妆品注册备案信息服 务平台的账号进行绑定,实现统一登录、统一用户。

1. 在【我的绑定】页点击"化妆品注册备案信息服务平台"右侧的【授权绑定】。

| 首页         | 法人服务              | 行政权力      | 公共服务              | 其他服务          | 联系我们       |          |      | 法人空间 |
|------------|-------------------|-----------|-------------------|---------------|------------|----------|------|------|
|            |                   |           |                   |               |            |          |      |      |
| 8          | 账号设置              |           |                   |               | 关联法人:      |          |      |      |
|            |                   |           |                   |               |            |          |      |      |
|            |                   |           |                   |               |            |          |      |      |
| 我的办件       | 我的绑定<br>(原账号绑定功能) | 我的证照      | 我的评价              | 我的互动          | 我的关注       | 我的预约     | 我的收藏 | 我的消息 |
| 1 您当前登录的财  | 号授权绑定的系统如         | 下(点击系统名称可 | <b>J进行单点登录</b> ): |               |            |          |      |      |
| GD 化妆品注册和( | 备案检验信息管理系统        |           | 授权                | の 化妆品 (の) 化妆品 | 品注册备案信息服务平 | 台        |      | 不可解除 |
| GD 药审中心申请。 | 人之窗               |           | 授机                | 双郷定 🕒 生物語     | 制品批签发管理系统  |          |      | 授权绑定 |
| G 网上预约系统   |                   |           | 授权                | 又绑定 🕞 新版材     | 金定网上送检系统   |          |      | 授权绑定 |
| GD 医疗器械地方征 | 行政许可备案信息系统        |           | 授权                | Q#定 🕞 药物和     | 和医疗器械临床试验机 | 构备案管理信息到 | 系统   | 授权绑定 |
| G→ 医疗器械生产  | 企业监管信息系统          |           | 授权                | 双郷定 🕞 医疗器     | 器械唯一标识管理信息 | 気統       |      | 授权绑定 |
| ➡ 医疗器械注册   | 管理信息系统 (2015版     | ί)        | 授任                | 双郷定 🕒 药品)     | 业务应用系统     |          |      | 授权绑定 |
| 药物非临床安     | 全性评价研究机构信息        | 平台        | 授机                | 双郷定 🕒 药物      | 临床试验登记与信息公 | 示平台      |      | 授权绑定 |
| C→ 中药保护品种? | 审评管理系统            |           | 授权                | 又绑定           |            |          |      |      |
|            |                   |           |                   |               |            |          |      |      |

创建企业新账号(**未办理过化妆品产品注册备案的**)、已有原国产非特殊用途化妆品备 案信息管理系统/进口非特殊用途化妆品备案管理系统/化妆品行政许可网上申报系统账号 (已办理过化妆品产品注册备案的),按照以下方式进行绑定:

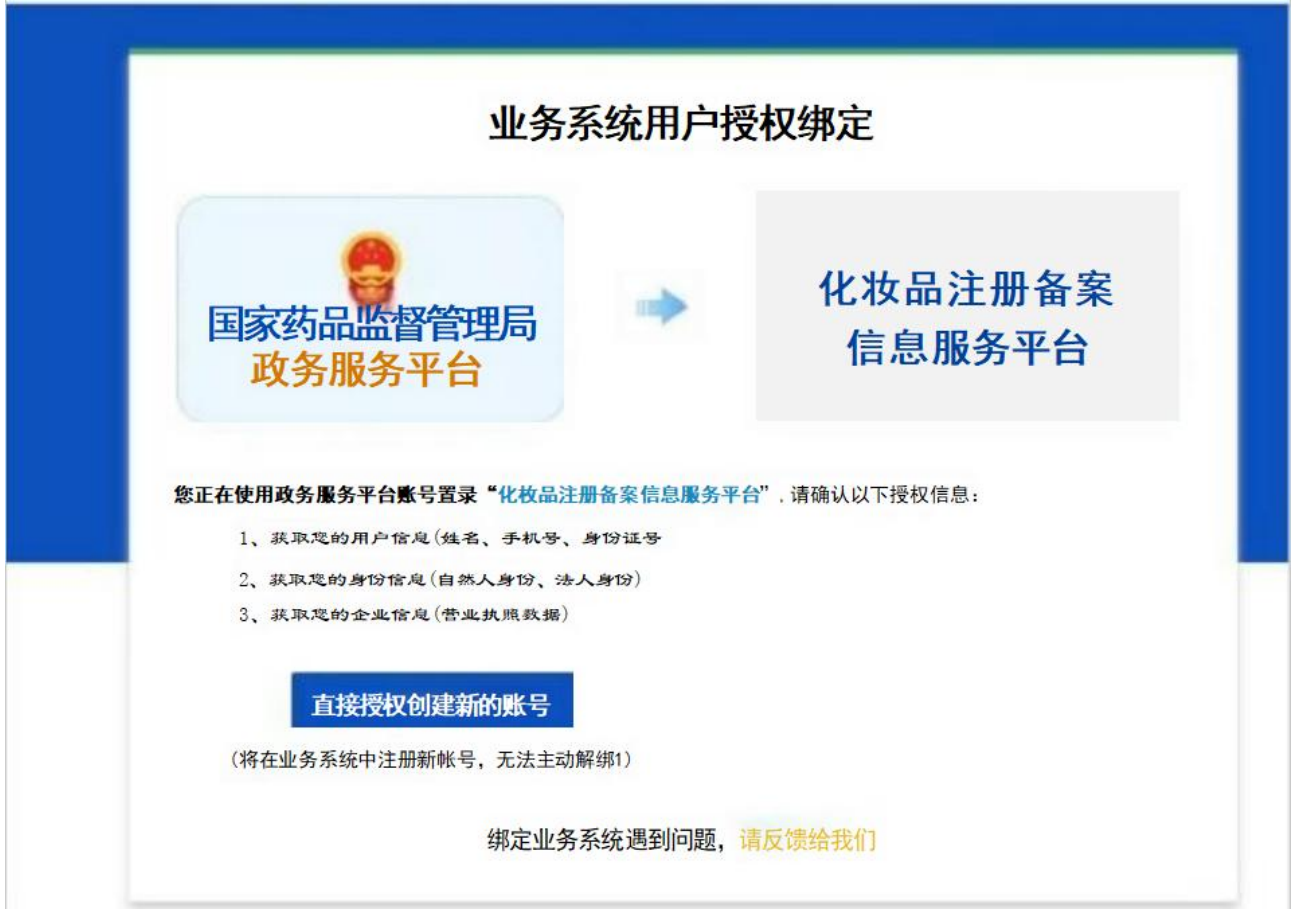

创建企业新账号。点击【直接授权创建新的账号】,经绑定后无法自行解除绑定, 点击确定,提示绑定成功后自动返回至列表。

| 首页        | 法人服务                          | 行政权力      | 公共服务              | 其他服务       | 联系我们       |          |      | 法人空间               |
|-----------|-------------------------------|-----------|-------------------|------------|------------|----------|------|--------------------|
| 8         | 账号设置                          | 注销登录      |                   |            | 关联法人:      |          |      | 实名等级:<br><b>王切</b> |
| 我的办件      | 我的绑定<br>( <b>原账号绑定功能</b> )    | 我的证照      | 我的评价              | 我的互动       | 我的关注       | 我的预约     | 我的收藏 | 我的消息               |
| 您当前登录的财   | 长号授权绑定的系统如                    | 下(点击系统名称可 | <b>丁进行单点登录</b> ): |            |            |          |      |                    |
| GD 化妆品注册和 | 备案检验信息管理系统                    | ō         | 授代                | の 化妆品      | 記注册备案信息服务率 | 谷        |      | 不可解除               |
| G 药审中心申请  | 人之窗                           |           | 授权                |            | 间品批签发管理系统  |          |      | 授权绑定               |
| GD 网上预约系统 |                               |           | 授权                | 又郷定 🕒 新版材  | 金定网上送检系统   |          |      | 授权绑定               |
| G)医疗器械地方  | 行政许可备案信息系统                    | 5         | 授問                | Q##定 🕞 药物和 | 口医疗器械临床试验机 | 1构备案管理信息 | 系统   | 授权绑定               |
| ⊖ 医疗器械生产  | 企业监管信息系统                      |           | 授税                | Q绑定 GD 医疗器 | 暑械唯一标识管理信息 | 思系统      |      | 授权绑定               |
| ➡ 医疗器械注册  | 管理信息系统 (2015版                 | 反)        | 授权                | 风绑定 GD 药品》 | 业务应用系统     |          |      | 授权绑定               |
|           | ~ 选择 ( ) 西方 ( ) 西方 ( ) 西方 ( ) |           |                   |            |            |          |      |                    |

提示绑定成功后自动返回至列表,完成授权绑定。

| 首页                          | 法人服务                                        | 行政权力      | 公共服务              | 其他服务       | 联系我们        |             |      | 法人空间          |
|-----------------------------|---------------------------------------------|-----------|-------------------|------------|-------------|-------------|------|---------------|
| 8                           | 账号设置                                        |           |                   |            | 关联法人:       |             | -    | 实名等级:<br>三级   |
| 我的办件                        | 我的绑定<br>(原账号绑定功能)                           | 我的证照      | 我的评价              | 我的互动       | 我的关注        | 我的预约        | 我的收藏 | 我的消息          |
| 您当前登录的财                     | 会授权绑定的系统如<br>每一次的合注自等理查(4)                  | 下(点击系统名称可 | <b>丁进行单点登录</b> ): |            | 「汁皿タ安」に白服タマ | <b>7</b> 44 |      | TITADSA       |
| <ul> <li>药每中心申请。</li> </ul> | ■ 来12 22 12 12 12 12 12 12 12 12 12 12 12 1 | 0         | 授任                |            | 司品批签发管理系统   | FA          |      | 不可解除          |
| G 网上预约系统                    |                                             |           | 授权                | Q绑定 GD 新版机 | 金定网上送检系统    |             |      | 授权绑定          |
| G 医疗器械地方征                   | 行政许可备案信息系统                                  | 5         | 授權                | Q绑定 🕒 药物和  | 口医疗器械临床试验机  | 1构备案管理信息系   | 统    | 授权绑定          |
| ⊖ 医疗器械生产                    | 企业监管信息系统                                    |           | 授权                | 又绑定 GD 医疗者 | 暑械唯一标识管理信息  | 「系统         |      | 授权绑定          |
| GD 医疗器械注册(                  | 管理信息系统 (2015)                               | 反)        | 授权                | 双郷定 🕒 药品」  | 业务应用系统      |             |      | 授权绑定          |
| っ 药物非临床安:                   | 全性评价研究机构信息                                  | 平台        | 154               | 748章 - 药物素 | な床试验登记与信息の  | 赤平台         |      | <b>送</b> 収 微荣 |

# 3.4. 法人经办人授权

法人用户可对个人用户进行经办人授权。法人账号对应经办人的数量暂未做限制。

1. 第一步: 法人用户在当前登录的政务服务门户中, 点击【账号设置】-【经办人授权】, 进入经办人授权页面。

| 首页  法人    | 服务 ~   个人服务 ~ | 行政权力 | 公共服务 | 其他    |      | 法人空间 🗸 |
|-----------|---------------|------|------|-------|------|--------|
| 8         | 返回空间 注销       | 證录   |      |       |      |        |
| Ŭ         |               |      |      |       | 1    |        |
| 我的资料      | 密保工具          | 密码管理 | 证照授权 | 经办人授权 | 账号绑定 | 变更法人信息 |
|           |               |      |      |       |      |        |
| Q、输入经办人名称 |               |      |      |       |      | ^      |
|           |               |      |      |       |      |        |
|           |               |      |      |       |      |        |
|           |               |      |      |       |      |        |

2. 第二步:添加经办人。若要添加一级经办人,则需要在不点击左侧列表中经办人的前提下,直接点击新增按钮,所添加的经办人为当前法人的下级经办人。

| 我的资料      | 密保工具 | 密码管理 | 证照授权 | 经办人授权 | 账号绑定 | 变更法人信息 |
|-----------|------|------|------|-------|------|--------|
| Q、输入经办人名称 |      |      |      |       |      | ^      |
| *         |      |      |      |       |      |        |
| •         |      |      |      |       |      |        |

若添加二级经办人,则需要先点击左侧列表中经办人,再点击新增按钮,所添加的经办 人为所点击经办人的下一级。

.

| 我的资料    | 密保工具     | 密码管理         | 证照授权         | 经办人授权<br> | 我的足迹 |  |  |  |
|---------|----------|--------------|--------------|-----------|------|--|--|--|
| 输入经办人名称 | 法人经办人授权: | (请使用经办人的个人账  | (号在法人登录入口登录) |           |      |  |  |  |
|         | 姓名       |              |              |           |      |  |  |  |
|         | 证件类型     | 中华人民共和国居民身份  | 分证           |           |      |  |  |  |
|         | 证件号码     |              |              |           |      |  |  |  |
|         | 手机号      |              |              |           |      |  |  |  |
|         | 邮箱       |              |              |           |      |  |  |  |
|         | 实名等级     | 实名等级 三级      |              |           |      |  |  |  |
|         | *用户状态 正常 |              |              |           |      |  |  |  |
|         | 可二次授权    | 否            |              |           |      |  |  |  |
|         | *有效期至    | 2026-12-31   |              |           |      |  |  |  |
|         | 已授权系统    | ➡ 化妆品注册备案信息  | 息服务平台        |           | 不可解除 |  |  |  |
|         |          | ← 化妆品注册和备案   | 检验信息管理系统     |           | 授权绑定 |  |  |  |
|         |          | G 药审中心申请人之   | 窗            |           | 授权绑定 |  |  |  |
|         |          | G● 生物制品批签发管: | 理系统          |           | 授权绑定 |  |  |  |
|         |          | G 网上预约系统     |              |           | 授权绑定 |  |  |  |
|         |          | G 新版检定网上送检   | 系统           |           | 授权绑定 |  |  |  |
|         |          | G 医疗器械地方行政   | 许可备案信息系统     |           | 授权绑定 |  |  |  |
|         |          | G 药物和医疗器械临   | 床试验机构备案管理信息系 | 统         | 授权绑定 |  |  |  |
|         | 待授权系统    | G 医疗器械生产企业   | 监管信息系统       |           | 授权绑定 |  |  |  |

3. 第三步: 搜索经办人。在弹出的新增法人经办人窗口中,输入经办人的身份证号,点击【确定】按钮。

| 新增法人经办人     |       |     |      | ×  |
|-------------|-------|-----|------|----|
| Q、输入完整身份证号6 | 马     |     |      | 确定 |
| 姓名          | 身份证编号 | 手机号 | 实名状态 | 操作 |

# 列表显示查询到的经办人信息,点击列表右侧的【选择】,进入经办人信息界面。

| 新增法人经办 | ٨     |     |      | ×  |
|--------|-------|-----|------|----|
| 9      |       |     |      | 确定 |
| 姓名     | 身份证编号 | 手机号 | 实名状态 | 操作 |
|        |       |     | 已实名  | 选择 |

| 全小人投权: | 请使用经办人的个人账号任法人登录入口登录)<br>————————————————————————————————————                                                                                                    |       |
|--------|----------------------------------------------------------------------------------------------------|-------|
| 姓名     |                                                                                                    | 变更经办。 |
| 身份证号码  | a management of the second second s |       |
| 手机号    |                                                                                                    |       |
| 实名等级   |                                                                                                    |       |
| 用户状态   | 禁用                                                                                                    | 启     |
| 可二次授权  | 否                                                                                                    | 允     |
| 有效期至   | ▲选择有效期后,请点击右侧"确定"按钮使其生效                                                                                                    | 确     |
| 已授权系统  | 您暂无授权,请联系您的法定代表人授权。                                                                                                    |       |
| 法博切支统  | ← 投诉与建议(政务服务门户)                                                                                                    | 授权绑定  |
| 时对文化示尔 | € 化妆品注册备案信息平台                                                                                                    | 授权绑定  |

4. 第四步: 在经办人信息界面, 需启用用户并设置有效期。点击用户状态的【启用】按钮, 并点击【确定】, 操作成功后, 用户状态变为正常。在有效期至的文本框选择时间后, 点击右侧的【确定】按钮, 并点击【确定】, 操作成功后, 有效期生效。操作后的界面如下:

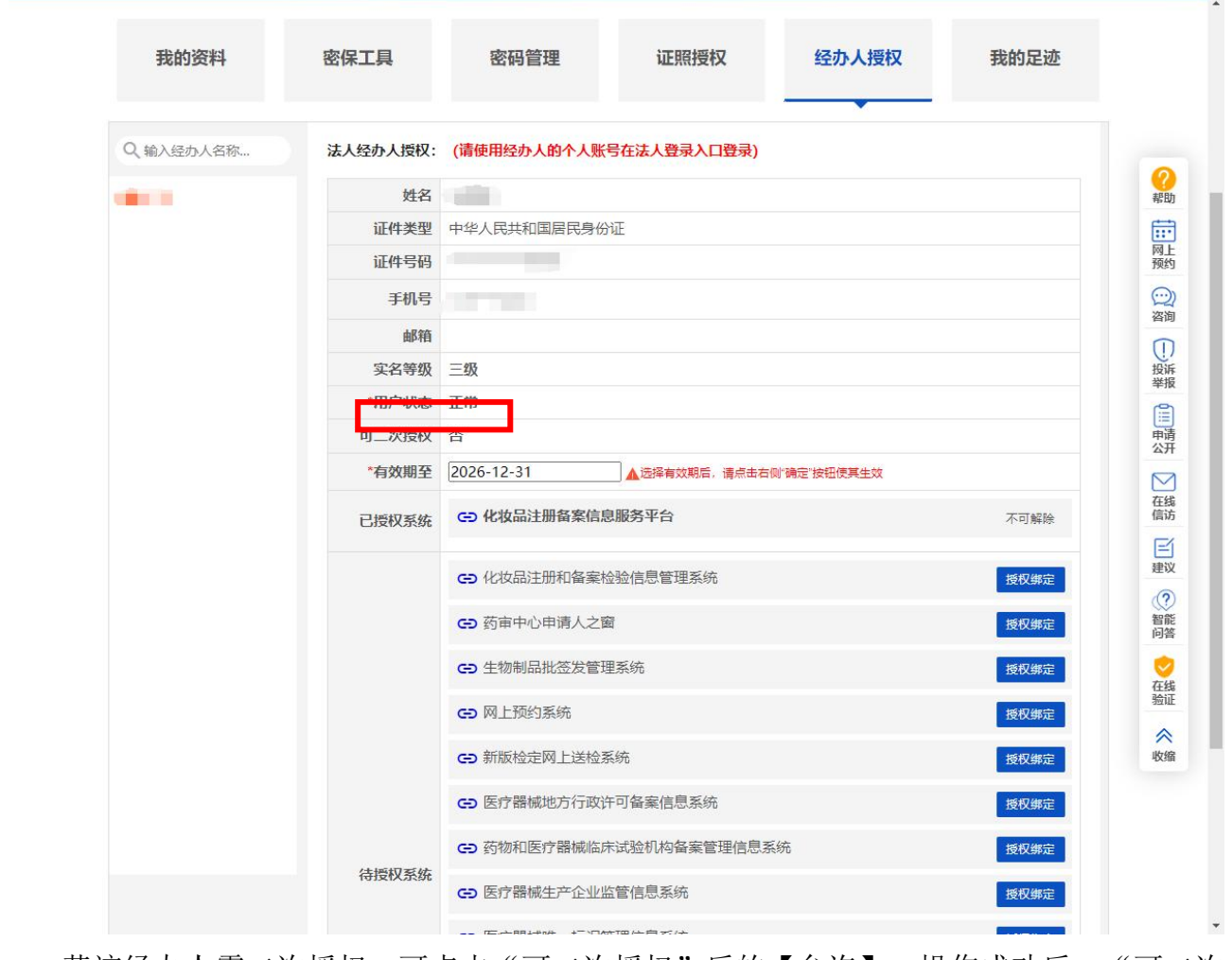

若该经办人需二次授权,可点击"可二次授权"后的【允许】,操作成功后,"可二次授权"状态为是,则左侧出现新增按钮,该经办人可添加下级经办人。

| 我的资料      | 密保工具     | 密码管理        | 证照授权          | 经办人授权<br>    | 我的足迹 |
|-----------|----------|-------------|---------------|--------------|------|
| Q、输入经办人名称 | 法人经办人授权: | (请使用经办人的个人则 | 长号在法人登录入口登录)  |              |      |
|           | 姓名       |             |               |              |      |
|           | 证件类型     | 中华人民共和国居民身  | 份证            |              |      |
|           | 证件号码     |             |               |              |      |
|           | 手机号      |             |               |              |      |
|           | 邮箱       |             |               |              |      |
|           | 实名等级     | 三级          |               |              |      |
|           | *用户状态    | 正常          |               |              |      |
|           | 可二次授权    | 否           |               |              |      |
|           | *有效期至    | 2026-12-31  | ▲ 选择有效期后,请点击右 | 5侧"确定"按钮使其生效 |      |
|           | 已授权系统    | G 化妆品注册备案信  | 息服务平台         |              | 不可解除 |
|           |          | G● 化妆品注册和备案 | 检验信息管理系统      |              | 授权绑定 |
|           |          | G 药审中心申请人之  | ·節            |              | 授权绑定 |
|           |          | G→ 生物制品批签发管 | 理系统           |              | 授权绑定 |
|           |          | C→ 网上预约系统   |               |              | 授权绑定 |
|           |          | G→ 新版检定网上送检 | 系统            |              | 授权绑定 |
|           |          | ☞ 医疗器械地方行政  | 在许可备案信息系统     |              | 授权绑定 |
|           | /+転行デル   | G→ 药物和医疗器械临 | 床试验机构备案管理信息   | 系统           | 授权绑定 |
|           | 待投权系统    | 医疗器械生产企业    | 监管信息系统        |              | 授权绑定 |
|           |          |             | 1057年16月大学    |              |      |

**5.** 第五步: 授权绑定系统。在待授权系统中点击"化妆品注册备案信息平台"右侧的【授 权绑定】。

| 我的资料      | 密保工具     | 密码管理    证照授权    经办              | 办人授权 我的足迹 |
|-----------|----------|---------------------------------|-----------|
| Q、输入经办人名称 | 法人经办人授权: | (请使用经办人的个人账号在法人登录入口登录)          |           |
|           | 姓名       | 100                             |           |
|           | 证件类型     | 中华人民共和国居民身份证                    |           |
|           | 证件号码     |                                 |           |
|           | 手机号      |                                 |           |
|           | 邮箱       |                                 |           |
|           | 实名等级     | 三级                              |           |
|           | *用户状态    | 正常                              |           |
|           | 可二次授权    | 否                               |           |
|           | *有效期至    | 2026-12-31 ▲选择有效期后,请点击右侧"确定"按钮( | 使其生效      |
|           | 已授权系统    | ☞ 化妆品注册备案信息服务平台                 | 不可解除      |
|           |          | ☞ 化妆品注册和备案检验信息管理系统              | 授权绑定      |
|           |          | ☞ 药审中心申请人之窗                     | 授权绑定      |
|           |          | ♀ 生物制品批签发管理系统                   | 授权绑定      |
|           |          | C→ 网上预约系统                       | 授权绑定      |
|           |          | ➡ 新版检定网上送检系统                    | 授权绑定      |
|           |          | ☞ 医疗器械地方行政许可备案信息系统              | 授权绑定      |
|           |          | ✑ 药物和医疗器械临床试验机构备案管理信息系统         | 授权绑定      |
|           | 待授权系统    | ✑ 医疗器械生产企业监管信息系统                | 授权绑定      |
|           |          |                                 |           |

在弹出的窗口中,点击【直接授权创建新的账号】,经绑定后无法自行解除绑定,点击 确定,提示绑定成功后,返回至经办人信息页面,完成经办人授权操作。

| 国家药品监督管理局 → 化                                | <b>公妆品注册备</b> 案 |
|----------------------------------------------|-----------------|
| 政务服务干百                                       | 信息服务平台          |
| 您正在使用政务服务平台账号置录"化枚品注册备案信息服务平台",请确认           | 以下授权信息:         |
| 1、获取定的用户信息(姓名、手机号、身份证号                       |                 |
| 2、获取逻的身份信息(自然人身份、法人身份)<br>2、共正理社会业会自(共业共理共担) |                 |
| <b>直接授权创建新的账号</b><br>(将在业务系统中注册新帐号,无法主动解绑1)  |                 |

| 我的资料      | 密保工具     | 密码管理        | 证照授权           | 经办人授权<br>    | 我的足迹 |
|-----------|----------|-------------|----------------|--------------|------|
| Q、输入经办人名称 | 法人经办人授权: | (请使用经办人的个人) | 账号在法人登录入口登录)   |              |      |
|           | 姓名       |             |                |              |      |
|           | 证件类型     | 中华人民共和国居民身  | 份证             |              |      |
|           | 证件号码     |             |                |              |      |
|           | 手机号      |             |                |              |      |
|           | 邮箱       |             |                |              |      |
|           | 实名等级     | 三级          |                |              |      |
|           | *用户状态    | 正常          |                |              |      |
|           | 可二次授权    | 否           |                |              |      |
|           | *有效期至    | 2026-12-31  | ▲ 远择有效期后, 请点击右 | 词则"确定"按钮使其生效 |      |
|           | 已授权系统    | G 化妆品注册备案信  | 息服务平台          |              | 不可解除 |
|           |          | G→ 化妆品注册和备素 | 民检验信息管理系统      |              | 授权绑定 |
|           |          | G 药审中心申请人之  | 2窗             |              | 授权绑定 |
|           |          | G→ 生物制品批签发管 | 理系统            |              | 授权绑定 |
|           |          | G 网上预约系统    |                |              | 授权绑定 |
|           |          | G→ 新版检定网上送椅 | 公系统            |              | 授权绑定 |
|           |          | ☞ 医疗器械地方行政  | 文许可备案信息系统      |              | 授权绑定 |
|           | 待授权系统    | G→ 药物和医疗器械能 | 臨床试验机构备案管理信息:  | 系统           | 授权绑定 |
|           | 10120000 | ☞ 医疗器械生产企业  | 也监管信息系统        |              | 授权绑定 |

# 4. 用户类型及角色类型

用户需在"企业信息资料管理"中提交企业信息资料,分为以下三种用户类型:

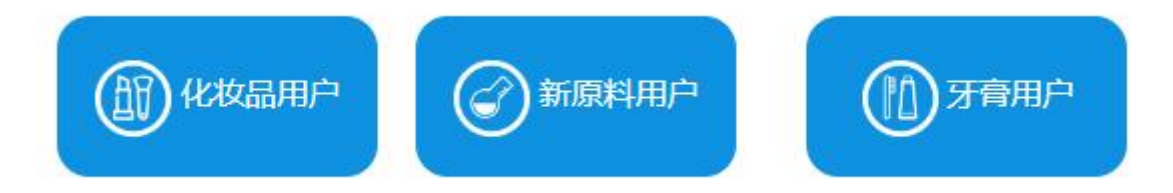

4.1. 化妆品用户类型及角色类型:

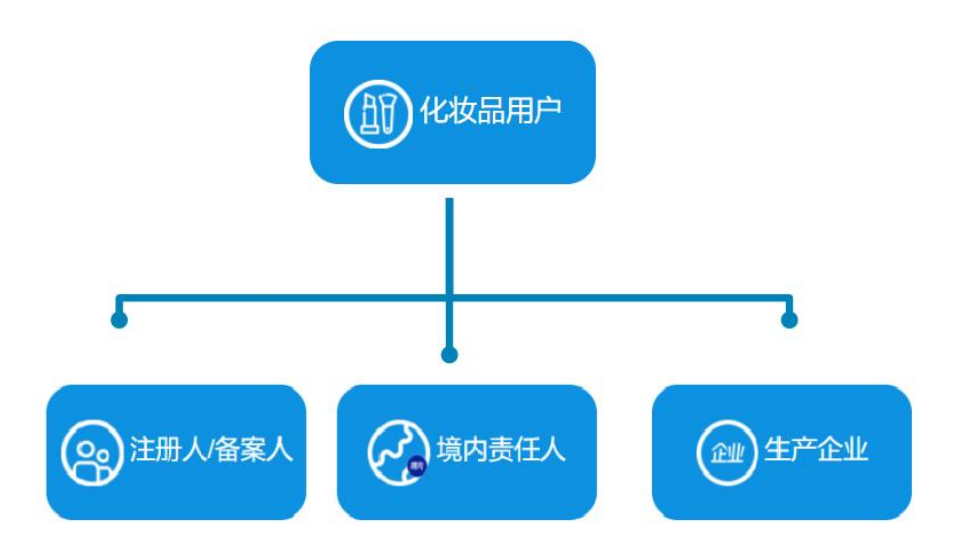

化妆品用户分为注册人/备案人、境内责任人和生产企业三种角色类型。 注册人/备案人:申报特殊化妆品注册和普通化妆品备案的企业。 境内责任人:境外化妆品生产企业授权的注册在我国境内的企业法人。 生产企业:从事生产化妆品的企业。

# 4.2. 新原料用户类型及角色类型:

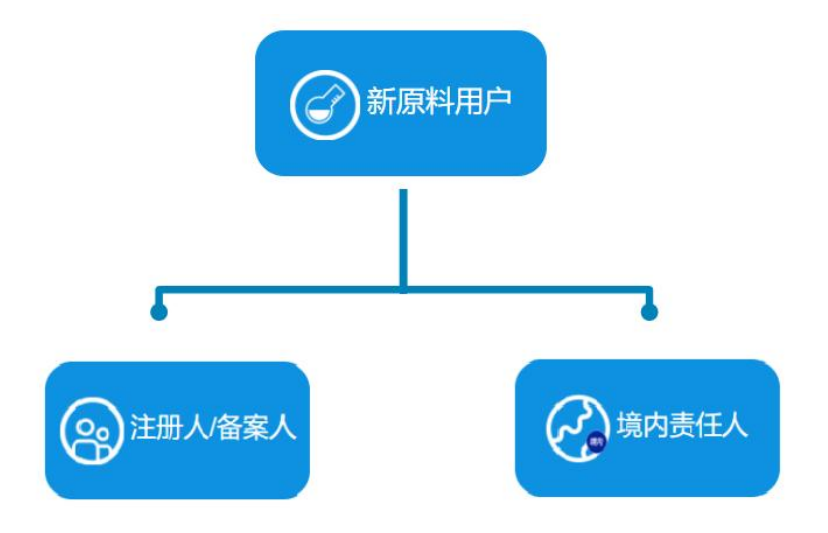

新原料用户分为注册人/备案人、境内责任人两种角色类型。

注册人/备案人:申报新原料注册的企业。

境内责任人:境外新原料生产企业授权的注册在我国境内的企业法人。

## 4.3. 牙膏用户类型及角色类型:

牙膏用户分为注册人/备案人、境内责任人和生产企业三种角色类型。 注册人/备案人:申报国产牙膏备案的企业。 境内责任人:境外牙膏生产企业授权的注册在我国境内的企业法人。 生产企业:从事生产牙膏产品的企业。

# 5. 菜单功能介绍

"企业信息资料管理"主要包含以下功能:

【企业信息资料提交】:用户首次登录系统后,进行企业信息资料的提交。

【企业信息维护】:用户对已经审核通过的企业信息进行相应的信息维护、更新。

# 5.1. 企业信息资料提交

# 5.1.1. 化妆品企业信息资料提交

新用户首次登录, 需在企业信息资料提交菜单提交相关资料。

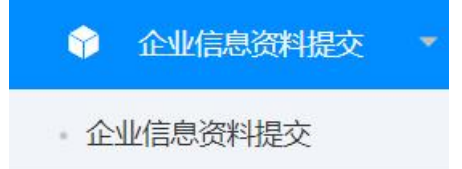

【企业信息资料提交】:化妆品用户的企业信息资料提交,分注册人/备案人、境内责任 人和生产企业。具体业务操作详见:6.1.1 化妆品企业信息资料提交。

提交的资料经审核通过后,系统会自动增加企业信息维护菜单。

# 5.1.2. 新原料企业信息资料提交

新用户首次登录,需在企业信息资料提交菜单提交相关资料。

【企业信息资料提交】:新原料用户的企业信息资料提交,分为注册人/备案人和境内责任人。具体业务操作详见: 6.1.2 新原料企业信息资料提交。

提交的资料经审核通过后,系统会自动增加企业信息维护菜单。

## 5.2. 企业信息维护

化妆品用户可进行企业信息维护,包括企业信息更新、境外注册人/备案人更新、企业所 属省份更新、生产企业信息更新、境内责任人信息更新、收货人信息更新。

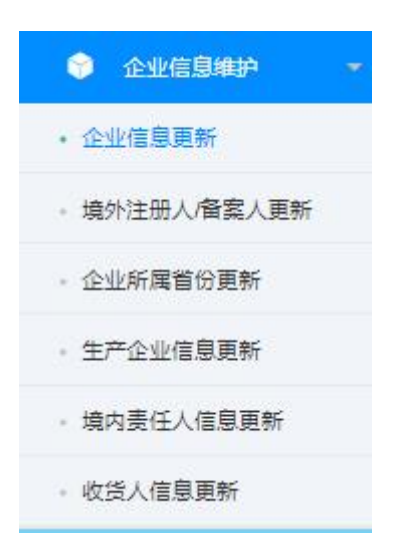

## 5.2.1. 企业信息更新

化妆品用户、新原料用户对已经提交过的企业信息资料进行变更。更新方式主要包括自 行更新、一般审核更新、生产场地审核更新。自行更新直接更新。属于审核更新的,经监管 部门审核后,完成相关信息和资料的更新。具体业务操作详见: 6.2.1 企业信息更新。

# 5.2.2. 境外注册人/备案人更新

境内责任人企业增加其他的境外注册人/备案人。具体业务操作详见: 6.2.2 境外注册人/备案人更新。

# 5.2.3. 企业所属省份更新

注册人/备案人、境内责任人企业更换省份。若该角色类型下的企业名下有备案产品,需 注销后方可切换省份。提交的记录将提交至新省份的监管部门进行审核。具体业务操作详见:

第 24 页

6.2.3 企业所属省份更新。

# 5.2.4. 生产企业信息更新

注册人/备案人、境内责任人增加其他生产方式的企业。具体业务操作详见: 6.2.4 生产 企业信息更新。

# 6. 企业信息资料提交和信息维护

录入页面的按钮说明:

生成文件

【生成文件】: 录入当前页面信息,点击生成文件,自动生成带有当前页面信息的信息 表,在线下完成签章和扫描,再上传到系统中。

下载模板

【下载模板】: 点击下载模板,下载相应的模板文件,根据实际情况填写内容,并上传 pdf 格式的文件。

注意: 文件只支持上传 pdf 格式, 最大为 10M。

/ 修改 下─步> □暂存 ✓ 提交

【修改】: 点击顶端页面名称前的对勾切换到前面的页面,如需修改已经保存的内容, 需点击修改才能进入编辑状态,进入下一页需要点下一步。

【下一步】:保存当前录入的信息内容,进入下一页录入信息。

【暂存】:保存录入的信息,返回至记录列表,记录状态为暂存。

【提交】:录入全部信息后,点提交进行数据的提交,提交是校验必须输入的字段和附件等内容。提交需要录入页签的最后一页时才允许提交。

# 6.1. 企业信息资料提交

化妆品用户的企业信息资料提交有三种角色类型: 注册人/备案人、境内责任人、生产企

#### 第 25 页

业。

新原料用户的企业信息资料提交有两种角色类型:注册人/备案人、境内责任人。

# 6.1.1. 化妆品企业信息资料提交

1. 在用户类型选择页面,选择对应的用户类型,进入相应的用户系统界面。

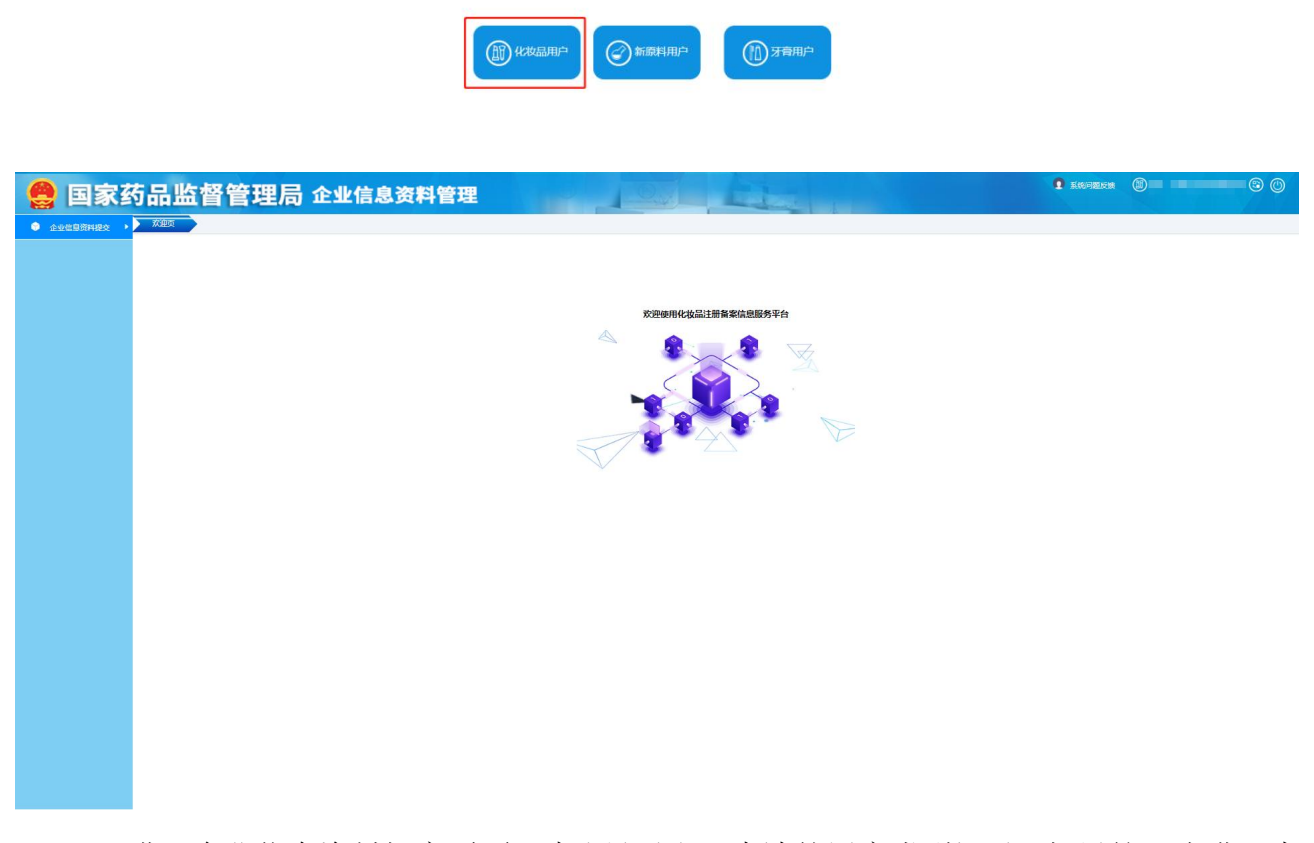

2. 进入企业信息资料提交页面,默认显示出已申请的用户类型记录。如果第一次进入查询列表为空,如图:

| 色类型: | 请选择  |      | 200   |      |             |    |       |
|------|------|------|-------|------|-------------|----|-------|
|      |      |      |       |      |             | Qi | 晌 🛛 🖬 |
|      |      |      |       |      |             |    |       |
|      |      |      |       |      |             |    |       |
| 新增   | /编辑  | 看 圖除 |       |      |             |    |       |
| 新増   | / 编辑 |      | 计合作主( | 色色米刑 | <b>由法日期</b> | 伊太 | 安核社田  |

3. 列表中可以查询到已申请用户类型的记录。选择暂存的记录,可以进行【编辑】和【删

除】。选择审核不通过的记录,可再次【编辑】。选择记录,可以【查看】该记录的详情, 以及对应的审核意见。查看页面如下:

| 注册人/备案人信息    |           |      |                |           |        | × |
|--------------|-----------|------|----------------|-----------|--------|---|
| 1 注册人/备案人信息表 |           | 2 ;  | 下良反应监测和评价体系概述表 | 3 生产企业信息。 | 反及相关材料 |   |
| 注册人/备案人信息    | 审核意见查看    |      |                |           | ×      |   |
| 是否从事自主生产:    | 审核结果:     | 审核通过 |                |           |        |   |
| ─ 基本信息       | 审核意见:     |      |                |           |        |   |
| *名称:         |           |      |                |           |        |   |
| *所在地:        |           |      |                |           |        |   |
| *住所地址:       |           |      |                |           |        |   |
| → 法定代表人信息    |           |      |                |           |        |   |
| *法定代表人:      |           |      |                |           |        |   |
| *证件号码:       |           |      |                |           |        |   |
| ✓ 医黑实全伤害↓信白  |           |      |                |           |        |   |
| · 灰重又主火贞八旧志  |           |      | 反关闭            |           |        |   |
| *姓名:         | JULSE I   |      | ~业件类型          | HT TRATE  |        |   |
| *证件号码:       | 423423424 | 4    | *简历:           | 查看文件已上传   |        |   |
|              |           |      | 关闭 审核意见查       | É         |        |   |

如果三种角色类型全部提交了申请,再次点【新增】,则提示:

# 您已申请了所有的角色类型。

# 6.1.1.1. 注册人/备案人

1. 第一步: 点击新增, 选择角色类型为注册人/备案人, 进入注册人/备案人新增页面。

| 注册人盾案人信息     |                             |                      |            |   |
|--------------|-----------------------------|----------------------|------------|---|
| 1 注册人/餐案人信息表 | (2) 不                       | ·良反应监测和评价体票概述表       |            |   |
| 注册人/备案人信息    |                             |                      |            |   |
| 是否从事自行生产:    | ● 否 是否有委托境内生产企业生产: ● 否      | 至 是否有委托境外生产企业生产: ① 否 |            |   |
| → 基本信息       |                             |                      |            |   |
| *名称:         | present webling             | *统一社会信用代码:           | 10000-0000 |   |
| *所在地:        | 请输入省/直辖市                    | 请输入地市                | 请输入区县      |   |
| *住所地址:       | 请输入住所地址                     |                      |            |   |
| *注:填写内容应该与营  | 业执照信息保持一致                   |                      |            |   |
| ◇ 法定代表人信息    |                             |                      |            |   |
| *法定代表人:      | 1000 C                      | *法定代表人证件类型:          | 居民身份证      |   |
| *证件号码:       | (1000 - 1000)               |                      |            |   |
| ◇ 质量安全负责人信息  |                             |                      |            |   |
| *姓名:         | 请输入姓名                       | *证件类型:               | 请选择        | * |
| *证件号码:       | 请输入证件号码                     | *简历:                 | ▲上传文件      |   |
| 注:证件号码如果超过六  | 位,只需填写后六位有效数字,其余用*号代替,不足六位。 | 全部填写。                |            |   |

| "联系人:      | 请输入联系人                                                                                                  | *联系电话(手机):                                                                | 请输入联系电话(手机)                            |  |
|------------|----------------------------------------------------------------------------------------------------|---------------------------------------------------------------------------|----------------------------------------|--|
| *联系电话(座机): | 请输入联系电话 ( 座机 )                                                                                          | *电子邮箱:                                                                    | 请输入电子邮箱                                |  |
| *传真号:      | 请输入传真号                                                                                                  | *实际办公地址:                                                                  | 请输入实际办公地址                              |  |
| *邮政编码:     | 请输入邮政编码                                                                                                 |                                                                           |                                        |  |
| *承诺书:      | <ol> <li>本企业注册或备案产品符合《化妆品监督管理条</li> <li>本企业提供的注册备案相关资料均真实合法。本</li> </ol>                                | 例》《化妆品注册管理办法》及其他中华人民共和<br>企业对资料内容负责,并承担相应的法律责任。                           | 口圖化妆品监管相关法规要求。                         |  |
| *承诺书:      | <ol> <li>本企业注册或备案产品符合《化妆品监督管理条</li> <li>本企业提供的注册备案相关资料均真实合法。本</li> <li>本企业将妥善保管用户密码,通过该用户进行的</li> </ol> | 例》《化妆品注册管理办法》及其他中华人民共新<br>企业对资料内容负责,并承担相应的法律责任。<br>注册备案相关行为均代表本企业行为,因密码丢失 | 1国化妆品监管相关法规要求。<br>4.或泄密造成的损失将由本企业自行承担。 |  |

根据实际情况,选择生产方式。录入字段内容并上传相关附件后,点击【下一步】,进 入下一页的录入。

2. 第二步: 录入不良反应监测和评价体系概述表并上传相关附件。

| 注册人/备案人信息     |                          | >      |
|---------------|--------------------------|--------|
| ✓ 注册人/备案人信息表  | 2 不良反应监测和评价体系概述表         |        |
| 不良反应监测和评价体系概试 | <sup>论表</sup>            |        |
| ─ 注册人/备案人措施   |                          |        |
| 岗位职责:         | 岗位职责                     |        |
|               |                          | 4/1000 |
| 不良反应监测:       | 不良反应检测                   |        |
|               |                          | 6/1000 |
| 不良反应评价:       | 不良反应评价                   |        |
|               |                          | 6/1000 |
| 不良反应监测和评价体系概论 | 述表: 今上传文件 今生成文件          |        |
|               | × 取消 / 修改 下──步 / 冒許 / 授文 |        |

上传信息表前,需点击【生成文件】生成附件信息表,打印盖章后,扫描上传至系统中, 上传附件页面如下:

| 友情提示<br>文件比较大时预览打开时间会比较长,建议下载到本地<br>进行查看。                                                     |                                                                                                    |
|-----------------------------------------------------------------------------------------------|----------------------------------------------------------------------------------------------------|
| 不良反应监测和评价体系概述表                                                                                | 不良反应监测和评价体系概试表                                                                                                   |
| 已上传文件列表: 操作                                                                                   | (境内注册人/备案人)                                                                                                    |
|                                                                                               |                                                                                                    |
| 内注册人不良反应监测和评价 下载 删除                                                                           | 项目 内容或措施(概述)                                                                                                    |
| 的注册人不良反应监测和评价 下载 删除                                                                           | 项目 内容或措施(概述)<br>岗位职责 岗位职责                                                                                        |
| 寬內注册人不良反应监测和评价…  下载                                                                           | 项目         內容或措施(概述)           岗位职责         岗位职责           不良反应监测         不良反应检测                                 |
| 寬內注册人不良反应监测和评价…  下载                                                                           | 项目         內容或措施(概述)           岗位职责         岗位职责           不良反应监测         不良反应计价                                 |
| 意内注册人不良反应监测和评价<     下载     翻修       超择文件     开始上传       文件名     大小     状态     操作              | 项目         內容或措施(概述)           岗位职责         岗位职责           不良反应监测         不良反应检测           不良反应证例         不良反应评价 |
| 奧內注册人不良反应监测和评价<     下载 删除       选择文件     开始上传       文件名     大小     状态       鼻內注册     0     上传 | 项目         內容或措施(概述)           岗位职责         岗位职责           不良反应监测         不良反应检测           不良反应详价         不良反应评价 |

3. 第三步: 是否继续录入信息, 取决于选择的生产方式。若没有选择生产方式或选择了 委托境内生产企业生产, 则可点击【提交】按钮, 提交后的申请为待审核状态。

(1)若选择自主生产,则点击下一步,进入下一页,录入生产企业信息并上传相关附件,则可点击【提交】按钮,提交后的申请为待审核状态。

|                                          |            | ✓ 不良反应监测和评价体系概述表 | 3 生产企业信息表及相关材料 |  |
|------------------------------------------|------------|------------------|----------------|--|
| E产企业信息表及相关材料                             |            |                  |                |  |
| 基本信息                                     |            |                  |                |  |
| *名称:                                     |            | *统一社会信用代         | 码:             |  |
| */ ( ) ( ) ( ) ( ) ( ) ( ) ( ) ( ) ( ) ( | :          | 2                |                |  |
| 11月118年。<br>* 生产许可证编号·                   | 请输入生产许可证编号 |                  |                |  |
|                                          |            |                  |                |  |
| 法定代表人信息                                  |            |                  |                |  |
| *法定代表人:                                  |            | *法定代表人证件         | 类型: 居民身份证      |  |
| *证件号码:                                   | 8          |                  |                |  |
| 实际生产场所信息                                 |            |                  |                |  |
| 増加                                       |            |                  |                |  |

|                                                                                |                    | 无数据                            |             |   |
|--------------------------------------------------------------------------------|--------------------|--------------------------------|-------------|---|
| <ul> <li>✓ <b>质量安全负责人信息</b></li> <li>*姓名:</li> <li>*证件号码:</li> </ul>           | 1000<br>Tananana ( | *证件类型:<br>*简历:                 | 台湾居民来往大陆通行证 | ~ |
| <ul> <li>/ 联系信息</li> <li>*联系人姓名:</li> <li>*联系电话(座机):</li> <li>*传真号:</li> </ul> |                    | *联系电话(手机):<br>*电子邮箱:<br>*邮政编码: |             |   |
| <b>/ 附件信息</b><br>*自主生产企业信息表:                                                   | a                  | ▲生成文件 ▲上传文件                    |             |   |
|                                                                                | ×取消                | ✔ 修改 下一步 > □ 留存 ✓ 提            | 交           |   |

(2)若选择了委托境外生产企业生产,则点击下一步,进入下一页,需添加委托生产企业 信息。点击页面下方的增加,进入委托境外生产企业页面,录入信息并上传相关附件。

| ~ 委托生产企业信息表      |                 |            |             |    |            |
|------------------|-----------------|------------|-------------|----|------------|
| 增加               |                 |            |             |    |            |
| 序号               | 企业名称            | 企业名称(外文)   | 提交状态        | 操作 |            |
|                  |                 | 无数据        |             |    |            |
| 注册人备案人信息         |                 |            |             |    | ×          |
| 委托境外生产企业         |                 |            |             |    | <b>a</b> × |
| 谙外生产企业信息         |                 |            |             |    |            |
| 2011-11 ILILIDIO |                 |            |             |    |            |
| ─ 基本信息           |                 |            |             |    |            |
| *企业名称(中文):       | 请输入企业名称(中文)     | *企业名称(外文): | 请输入企业名称(外文) |    |            |
| *住所地址:           | 请输入住所地址         | *住所地址(外文): | 请输入住所地址(外文) |    |            |
| *所在国家(地区):       | 请输入所在国家/地区      |            |             |    |            |
| ─ > 法定代表人信息      |                 |            |             |    |            |
| *名称:             | 请输入企业名称(外文)     | *证件类型:     | 请选择         |    | ~          |
| *证件号码:           | 请输入证件号码         |            |             |    |            |
| ── 境外生产规范证明资料    |                 |            |             |    |            |
| * (境外生产规范证明资料    | 科至少上传一种文件)      |            |             |    |            |
| 由所在国 (地区) 政府主    | 管部门出具及译文: 今上传文件 | *有效期至:     | 请选择有效期至     |    |            |
| 由认证机构或第三方出具      | ■或认可及译文:        | *有效期至:     | 请选择有效期至     |    |            |

| 序号                                   |                          | 实际生产地址               |                        | 操作 |
|--------------------------------------|--------------------------|----------------------|------------------------|----|
|                                      |                          | 无数据                  |                        |    |
| 质量安全负责人                              |                          |                      |                        |    |
| '姓名:                                 | 请输入姓名                    | *证件类型:               | 请选择                    | *  |
| "证件号码:                               | 请输入证件号码                  | *简历:                 | ▲上传文件                  |    |
|                                      |                          |                      |                        |    |
| <b>联系信息</b><br>·联系人:                 | 请输入联系人                   | *联系电话(手机):           | 请输入联系电话 (手机)           |    |
| · <b>联系信息</b><br>·联系人:<br>·联系电话(座机): | 请输入联系人<br>请输入联系电话 ( 座机 ) | *联系电话(手机):<br>*电子邮箱: | 请输入联系电话(手机)<br>请输入电子邮箱 |    |
| 联系信息                                 |                          |                      |                        |    |

点击【暂存】,返回至注册人/备案人录入页面,可以再次编辑该信息。(注意:此时注 册人/备案人信息是无法提交的,且没有保存,请及时点击暂存,保存数据。)录入所有必填 内容,点击【提交】,提交委托境外生产企业信息,返回至注册人/备案人录入页面,可以再 次编辑该信息。

| 增加 |                                                                                                    |                                                                                                    |      |            |
|----|----------------------------------------------------------------------------------------------------|----------------------------------------------------------------------------------------------------|------|------------|
| 序号 | 企业名称                                                                                                    | 企业名称(外文)                                                                                                    | 提交状态 | 操作         |
| 1  | and the second second se | the state of the state of the s | 未提交  | · 查看 编辑 删除 |

4. 第四步:在注册人/备案人生产企业信息录入页面,点击【暂存】按钮,返回至查询 列表。录入所有必填内容,点击【提交】按钮,提交后的申请进入待审核状态。其中若有委 托境外生产企业生产时,需所有的委托境外生产企业信息都提交,才可提交企业资料。

### 6.1.1.2. 境内责任人

与新增注册人/备案人操作类似,步骤如下:

- 1. 第一步: 点击新增, 选择角色类型为境内责任人。
- 2. 第二步: 进入增加境内责任人页面, 录入境内责任人的信息并上传相关附件。

| 责任人信息           |                                    |                               |                                                         |   |
|-----------------|------------------------------------|-------------------------------|---------------------------------------------------------|---|
| 内责任人信息          |                                    |                               |                                                         |   |
| 基本信息            |                                    |                               |                                                         |   |
| *企业名称:          | 10                                 | *统一社会信用代码:                    |                                                         |   |
| *所在地:           | (jpp)                              | 100                           |                                                         |   |
| *住所地址:          |                                    |                               |                                                         |   |
| *注:填写内容应该与营业执照  | 信息保持一致                             |                               |                                                         |   |
| / 法定代表人信息       |                                    |                               |                                                         |   |
| *法定代表人:         | 12                                 | *法定代表人证件类型:                   | 居民身份证                                                   |   |
| *法定代表人证件号码:     |                                    |                               |                                                         |   |
| / 联系信息          |                                    |                               |                                                         |   |
| *联系人姓名:         | 0.0                                | *联系电话(手机):                    |                                                         | _ |
| *联系电话(座机):      |                                    | *电子邮箱:                        | (million)                                               |   |
| *传真号:           | Coloradore (Coloradore)            | *实际办公地址:                      |                                                         |   |
| *邮政编码:          |                                    |                               |                                                         |   |
| ✓ 附件信息<br>*承诺书: | 1、本企业作为境内责任人,在排                    | 段权范围内,以境外注册人/备案人名义办理化妆品或新原料注册 | 册备案相关事项。<br>在一种动物力发展等于1000分发发发展,并正有相同的称为使来了在            |   |
|                 | 2、平止亚特从吴履门境内页口/<br>3、本企业将妥善保管用户密码, | 通过该用户进行的注册备案相关行为均代表本企业行为,因密   | 1F,如果这天台或口叫和国家风行,开场当时加山如4年页11。<br>码丢失或泄密造成的损失将由本企业自行承担。 |   |
| *境内责任人信息表:      | ●生成文件    ●上传文                      | (牛                            |                                                         |   |
| / 境外注册人/备案人     |                                    |                               |                                                         |   |
| 增加              |                                    |                               |                                                         |   |
| 序号              | 企业名称                               | 企业名称(外文)                      | 状态操作                                                    |   |
|                 |                                    |                               |                                                         |   |
|                 |                                    | 九支灯店                          |                                                         |   |
|                 |                                    | 2U\$XIG                       |                                                         |   |

上传信息表前,需点击前面的【生成文件】,生成已录入系统信息的附件信息表,打印 盖章后,扫描上传至系统中,上传附件页面如下:

| 牛管理                            |       |         |          |       |     |                                     |    |             |
|--------------------------------|-------|---------|----------|-------|-----|-------------------------------------|----|-------------|
| <b>友情提示</b><br>文件比较大时<br>进行查看。 | 预览打开时 | 前会比较长   | ,建议下载到本地 |       |     |                                     |    |             |
| 境内责任人信                         | 息表    |         |          |       |     |                                     |    |             |
| 己上传文件列                         | 表:    |         | 操作       |       |     | 境内                                  | 责任 | 任人信息表       |
| 接由主任                           | した自主  | (1) pdf |          |       |     | 企业名称                                |    |             |
| 現内東江                           |       | (T).pui | 下致加速     |       |     | 统一社会信用代码                            | 1  |             |
| 选择文件 🛛                         | 开始上传  |         |          | 基     | 本信息 | 住所地址                                | 1  |             |
| 文件名                            | 大     | 状态      | 操作       |       |     | 所在地                                 | 省  | 省 市 区       |
|                                |       |         |          |       |     | 法定代表人                               |    |             |
| 竟内责任                           | 0     | 上传      |          | 法定    | 代表人 | 法定代表人证件类型                           |    | 居民身份证       |
|                                |       |         |          |       | 旧心  | 法定代表人证件号码                           |    |             |
|                                |       |         |          |       |     | 联系人                                 |    | - Martine - |
|                                |       |         |          | I I I | 1   | بالناد المراج المراج المراجين ومراج |    |             |

3. 第三步: 添加境外注册人/备案人信息。点击页面下方的增加, 进入境外注册人/备案 人信息页面。

| ✓ 境外注册人/备<br>增加 | 案人<br> |               |    |    |
|-----------------|--------|---------------|----|----|
| 序号              | 企业名称   | 企业名称(外文)      | 状态 | 操作 |
|                 |        | 无数据           |    |    |
|                 |        | × 取消 ■皆存 ✓ 提交 |    |    |

# (1) 录入境内责任人授权和承诺书并上传相关附件。

| 境内责任人信息       |                | ×                |
|---------------|----------------|------------------|
| 境外注册人/备案人信息   |                |                  |
| 1 境内责任人授权和承诺书 | 2)境外注册人/备案人信息表 | 3 不良反应监测和评价体系概述表 |
| 境内责任人授权和承诺书   |                |                  |
| 境内责任人授权和承诺书   |                |                  |
| *授权期限至:       | ☑ 永久有效         |                  |
| *授权范围:        | 全国             |                  |
|               |                |                  |
|               |                | Å                |
| *境内责任人授权和承诺书、 |                |                  |
|               |                |                  |
|               |                |                  |
|               |                |                  |
|               |                | 人相大              |
|               |                |                  |

(2)根据实际情况,选择生产方式。录入境外注册人/备案人信息并上传相关附件。

| 🥏 境内责任人授权和承诺书    | 2 境外注册人/备案人信思表                                                                                                    | 3 不良反应监测和评价体 | 系概述表 4 生产企业信息表 | 及相关材料    |
|------------------|----------------------------------------------------------------------------------------------------|--------------|----------------|----------|
| 境外注册人/备案人信息      |                                                                                                    |              |                |          |
| 是否从事自主生产:        | 是 是否有委托境内生产企业生产: 是 ]                                                                                                    | 是否有委托境外生产企业生 | 产: 是)          |          |
| ✓ 基本信息           |                                                                                                    |              |                |          |
| *名称(中文):         |                                                                                                    | *名称(外文):     |                |          |
| *住所地址(中文):       |                                                                                                    | *住所地址(外文):   |                |          |
| *所在国家/地区:        | (1011) (1011)                                                                                                    |              |                |          |
| / 法定代表人信息        |                                                                                                    |              |                |          |
| * 姓名:            | 100                                                                                                    | *证件类型:       |                | <b>.</b> |
| *证件号码:           |                                                                                                    |              |                |          |
| 系信息              |                                                                                                    |              |                |          |
| 系人:              |                                                                                                    | *联系电话(手机):   |                |          |
| <u>系</u> 电话(座机): |                                                                                                    | *电子邮箱:       |                |          |
| 真号:              | (and the second second s | *邮政编码:       |                |          |
| 國安全负责人信息         |                                                                                                    |              |                |          |
| 名:               |                                                                                                    | *证件类型:       | 居民身份证          | *        |
|                  |                                                                                                    |              |                |          |

| 承诺书:        | <ol> <li>本企业注册或省案产品符合《化妆品监督管理条例》《化妆品注册管理力法》及其他中华人民共和国化妆品监管相关法规要求。</li> <li>本企业指定境内责任人,并自行建立对境内责任人的管理约束制度,境内责任人以本企业名义办理化妆品或新原料注册备案相关事项,所进行的注册备案行为均代表本企业行为。</li> </ol> |                 |                              |                   |  |
|-------------|----------------------------------------------------------------------------------------------------|-----------------|------------------------------|-------------------|--|
|             | 3、本企业提供以及通过境内责任                                                                                                    | 人提供的注册首案相关资料均具头 | 告法。本企业对资料内容贝麦,开承担相应的法律:<br>: | 类性。               |  |
|             |                                                                                                    |                 |                              |                   |  |
| H册人/备案人信息表: | ●生成文件                                                                                                    | ▲ 上传文件          | 质量管理体系概述(委托生产)               | ▲ 下载楼板 ▲ 上传文件 日上传 |  |

上传信息表前,需点击前面的【生成文件】,生成已录入系统信息的附件信息表,打印 盖章后,扫描上传至系统中。

(3) 录入不良反应监测和评价体系概述表并上传相关附件。

| 民反应监测和评价科 | 示間还表                   |          |
|-----------|------------------------|----------|
| 注册人/备案人措施 |                        |          |
| 岗位职责:     | 境外注册人备案人岗位职责为发现问题      |          |
|           |                        | 17/1000  |
| 不良反应监测:   | 境外注册人备案人的不良反应监测由境外负责   |          |
|           |                        | 20/1000  |
| 不良反应评价:   | 境外注册人备案人的不良反应评价通报境内责任人 |          |
| 竟内责任人的配合措 | 施<br>施                 |          |
| 位职责:      | 境外注册人备案人岗位职责为发现问题      |          |
|           |                        | 17/1000  |
| 同反应监测:    | 境外注册人备案人的不良反应监测由境外负责   |          |
|           |                        | 20/1000  |
| 下良反应评价:   | 境外注册人备案人的不良反应评价通报境内责任人 |          |
|           |                        | 20/1000  |
|           |                        |          |
| 沟通交流机制    |                        |          |
| 沟通交流机制:   | 邮件电话短信微信红头文件           |          |
|           |                        | 12/1000, |

×戰 / 儆 下步> Bbb / 胶 (4)是否继续录入信息,取决于选择的生产方式。若没有选择生产方式或选择了委托境内

生产企业生产,则可点击【提交】按钮,提交后的企业申请进入待审核状态。

▲上传文件 ▲ 生成文件

不良反应监测和评价体系概

述表:

 1)若选择自主生产,则点击下一步,进入下一页,录入生产企业信息并上传相关附件, 则可点击【提交】按钮,提交后的企业申请进入待审核状态。

| 境内责任人授权和承诺书                                                                                                    |               | ✓ 境外注册人/备案人信息表                  | ✓ 不良反应监测和评价体系                                                                                | 概述表 4          | 生产企业信息表及相关材料                          |
|----------------------------------------------------------------------------------------------------|---------------|---------------------------------|----------------------------------------------------------------------------------------------|----------------|---------------------------------------|
| 生产企业信息表及相关材料                                                                                                    |               |                                 |                                                                                              |                |                                       |
| ◇ 基本信息                                                                                                    |               |                                 |                                                                                              |                |                                       |
| *名称(中文):                                                                                                    | 100           |                                 | *名称(外文):                                                                                     | -              |                                       |
| ◇ 摘外生产规范证明资料                                                                                                    |               |                                 |                                                                                              |                |                                       |
| * (境外生产规范证明资料3                                                                                                    | 至少上传一种文件 )    |                                 |                                                                                              |                |                                       |
| 由所在国(地区)政府主管                                                                                                    | 部门出具及译文:      | > 上传文件                          | 有效期至:                                                                                        | 请选择有效期至        |                                       |
| 由认证机构或第三方出具s                                                                                                    | 成认可及译文:       | <b>)</b> 上传文件                   | 有效期至:                                                                                        | 请选择有效期至        |                                       |
| 生产场地信息                                                                                                    |               |                                 |                                                                                              |                |                                       |
| *                                                                                                    |               |                                 |                                                                                              |                |                                       |
|                                                                                                    |               |                                 |                                                                                              |                |                                       |
| 序号                                                                                                    |               |                                 | 实际生产地址                                                                                       |                | 操作                                    |
|                                                                                                    |               |                                 | 无数据                                                                                          |                |                                       |
|                                                                                                    |               |                                 |                                                                                              |                |                                       |
|                                                                                                    |               |                                 |                                                                                              |                |                                       |
| ▽ 质量安全负责人信息                                                                                                    |               |                                 |                                                                                              |                |                                       |
| ✓ 质量安全负责人信息<br>*#48:                                                                                                    | - 10 m - 1    |                                 | "正体类型:                                                                                       | 居民身份证          | ~                                     |
| ✓ 质量安全负责人信息<br>*姓名:<br>*证件号码:                                                                                                    | Barris and    |                                 | *证件类型-<br>*窗历:                                                                               | 居民身份证<br>●上传文件 | Ŧ                                     |
| ✓ 原型安全负责人信息 *姓名: *证件号码: 注:证件号码如果超过六位                                                                                                    | 只需编写后六位有效数字   | ,其余用"号代替,不足六位全部填写。              | *证件类型.<br>*简历:                                                                               | 居民身份证<br>合上传文件 | Ŷ                                     |
| > 展量安全负责人信息<br>*姓名:<br>*证件号码:<br>注:证件号码如果超过六位<br>> 联系信息                                                                                                    | 只需填写后六位有效数字   | ,其余用"号代替,不足六位全部填写。              | *证件类型:<br>*简历:                                                                               | 居民身份证          | ×                                     |
| <ul> <li>展量安全负责人信息</li> <li>"姓名:</li> <li>"证件号码:</li> <li>证件号码如果超过六位</li> <li>W联系信息</li> <li>"联系人姓名:</li> </ul>                                                                                                 | 只需编写后六位有效数字   | ,其余用"号代替,不足六位全部填写。              | *证件类型·<br>*箇历:<br>*联系电话(手机):                                                                 | 居民身份证          | Ţ                                     |
| <ul> <li> <b>原昼安全负责人信息</b>         *灶名:         *证件号码:         注:证件号码如果超过六位         </li> <li> <b>联系信息</b> </li> <li>         ·联系人姓名:         <ul> <li>             ·联系见姓名:             </li> </ul> </li> </ul> | 只需填写后大位有效数字   | ,其余用"号代替,不足六位全部填写。              | *证件类型:<br>*简历:<br>*联系电话(手机):<br>*电子部箱:                                                       | 居民身份证<br>●上传文件 | ·                                     |
| <ul> <li> <b>原屋安全负责人信息</b> <sup>*</sup>姓名:         <ul> <li>*近件号码:</li> <li>注:延件号码如果超过六位</li> </ul> </li> <li> <b>联系信息</b> <ul> <li>*联系人姓名:</li> <li>*联系电话(座机):</li> <li>*传真号:</li> </ul> </li> </ul>           | 只需填写后六位有效数字   | ,其会用 <del>"号代</del> 督,不足六位全部填写。 | *证件类型:<br>*简历:<br>*联系电话(手机):<br>*电子邮箱:<br>*邮政编码:                                             | 居民身份证<br>●上传文件 | ~                                     |
| <ul> <li></li></ul>                                                                                                    | 只需编写后六位有效数字   | ,其余用"号代替,不足六位全部填写。              | <ul> <li>*证件类型:</li> <li>*窗历:</li> <li>*联系电话(手机):</li> <li>*电子邮箱:</li> <li>*邮政编码:</li> </ul> | 居民身份证  ▲ 上传文件  | ~                                     |
| <ul> <li> <b>展显安全负责人信息</b>         *性名:         *证件号码:         注:证件号码如果超过六位         *联系人姓名:         *联系人姓名:         *联系(座机):         *传真号:          *例件值息      </li> </ul>                                      | . 只需填写后六位有效数字 | ,其余用"号代替,不足六位全部填写,              | *证件类型:<br>*简历:<br>*联系电话(手机):<br>*电子邮箱:<br>*即政编码:                                             | 居民身份证<br>●上传文件 | · · · · · · · · · · · · · · · · · · · |

② 若选择了委托境外生产企业生产,则点击下一步,进入下一页,需添加委托生产企业 信息。点击页面下方的增加,进入委托境外生产企业页面,录入信息并上传相关附件。

| ~ 委托生产企业信息表    |                |            |             |     |
|----------------|----------------|------------|-------------|-----|
| 增加             |                |            |             |     |
| 序号             | 企业名称           | 企业名称(外文)   | 提交状态        | 操作  |
|                |                | 无数据        |             |     |
|                |                |            |             |     |
| 境外注册人/备案人信息    |                |            |             | ×   |
| 委托境外生产企业       |                |            |             | ∎ × |
| 境外生产企业信息       |                |            |             |     |
| ─ 基本信息         |                |            |             |     |
| *企业名称(中文):     | 请输入企业名称(中文)    | *企业名称(外文): | 请输入企业名称(外文) |     |
| *住所地址:         | 请输入住所地址        | *住所地址(外文): | 请输入住所地址(外文) |     |
| *所在国家(地区):     | 请输入所在国家/地区     |            |             |     |
| ~ 法定代表人信息      |                |            |             |     |
| *名称:           | 请输入企业名称(外文)    | *证件类型:     | 请选择         | *   |
| *证件号码:         | 请输入证件号码        |            |             |     |
| ◇ 境外生产规范证明资料   |                |            |             |     |
| * (境外生产规范证明资料3 | 至少上传一种文件)      |            |             |     |
| 由所在国 (地区) 政府主管 | 部门出具           | *有效期至:     | 请选择有效期至     |     |
| 由认证机构或第三方出具或   | 战、可及译文: ▲ 上传文件 | *有效期至:     | 请选择有效期至     |     |

| 序与                                                          |                       | <b>头称生产地址</b><br>无数据 |                        | 採作 |
|-------------------------------------------------------------|-----------------------|----------------------|------------------------|----|
| 质量安全负责人                                                     |                       |                      |                        |    |
| *姓名 ::                                                      | 请输入姓名                 | *证件类型:               | 请选择                    | ~  |
| *证件号码:                                                      | 请输入证件号码               | *简历:                 | ▲ 上传文件                 |    |
| 联系信息                                                        |                       |                      |                        |    |
| <ul> <li>联系信息</li> <li>*联系人:</li> </ul>                     | 请编入联系人                | *联系电话(手机):           | 请输入联系电话 ( 手机 )         |    |
| <ul> <li>联系信息</li> <li>*联系人:</li> <li>*联系电话(座机):</li> </ul> | 请输入联系人<br>请输入联系电话(座机) | *联系电话(手机):<br>*电子邮箱: | 请输入联系电话(手机)<br>请输入电子邮箱 |    |

点击【暂存】,返回至境内责任人信息录入页面,可以再次编辑该信息。(注意:此时 境内责任人信息是无法提交的,且没有保存,请及时点击暂存,保存数据。)录入所有必填 内容,点击【提交】,提交境外注册人/备案人信息,返回至境内责任人信息录入页面,可以 再次编辑该信息。

| ✓ 境外注册人<br>增加 | /备案人 |          |      |            |
|---------------|------|----------|------|------------|
| 序号            | 企业名称 | 企业名称(外文) | 提交状态 | 操作         |
| 1             |      |          | 提交   | · 查看 编辑 删除 |

4. 第四步:在境内责任人信息录入页面,点击【暂存】按钮,返回至查询列表。录入所 有必填内容,且所有的境外注册人/备案人都提交,点击【提交】按钮,提交后的企业申请进 入待审核状态。

# 6.1.1.3. 生产企业

与新增注册人/备案人操作类似,步骤如下:

- 1. 第一步: 点击新增, 选择角色类型为生产企业。
- 2. 第二步: 进入增加生产企业页面, 录入生产企业信息并上传相关附件。

| IE IE IE IE IE                                                                                                    |                            |                    |                                                                                              |                 |    |
|----------------------------------------------------------------------------------------------------|----------------------------|--------------------|----------------------------------------------------------------------------------------------|-----------------|----|
| 基本信息                                                                                                    |                            |                    |                                                                                              |                 |    |
| 名称:                                                                                                    | -                          |                    | *统一社会信用代码:                                                                                   | -               |    |
| 所在地:                                                                                                    |                            | 2000 E             |                                                                                              |                 |    |
| 住所地址:                                                                                                    |                            |                    |                                                                                              |                 |    |
| 注:填写内容应该与营业执照                                                                                                    | 照信息保持一致                    |                    |                                                                                              |                 |    |
| 生产许可编号:                                                                                                    | 请输入生产许可编号                  |                    |                                                                                              |                 |    |
| 法定代表人信息                                                                                                    |                            |                    |                                                                                              |                 |    |
| 法定代表人:                                                                                                    | -                          |                    | *法定代表人证件类型:                                                                                  | 居民身份证           |    |
| 法定代表人证件号码:                                                                                                    |                            |                    |                                                                                              |                 |    |
| 生产场地信息                                                                                                    |                            |                    |                                                                                              |                 |    |
| Hittin .                                                                                                    |                            |                    |                                                                                              |                 |    |
| PEROH                                                                                                    |                            |                    |                                                                                              |                 |    |
| 序号                                                                                                    |                            | 实际生产地址             |                                                                                              |                 | 操作 |
|                                                                                                    |                            | 大調                 | 纹话                                                                                           |                 |    |
|                                                                                                    |                            |                    |                                                                                              |                 |    |
| 质量安全负责人                                                                                                    |                            |                    |                                                                                              |                 |    |
| <b>质量安全负责人</b><br>姓名:                                                                                                    |                            |                    | *证件类型:                                                                                       | 居民身份证           | ¥  |
| <b>胰量安全负责人</b><br>姓名:<br>证件号码:                                                                                            | U.                         |                    | *证件类型:                                                                                       | 居民身份证<br>▲ 上传文件 | ×  |
| <b>颜量安全负责人</b><br>姓名:<br>证件号码:<br>:证件号码如果超过六位,5                                                                           | 只需编写后六位有效数字,其余用"号代管",7     | ~足六位全部填写。          | *证件类型:<br>*简历:                                                                               | 居民复份证<br>● 上传文件 | Υ  |
| 既量安全负责人<br>姓名:<br>证件号码:<br>:证件号码如果超过六位,5<br>联系信息                                                                          | 只需填写后六位有效数字,其余用"号代替,7      | 5.五大位全部填写。         | *证件类型:<br>*简历:                                                                               | 居民身份证<br>▲上传文件  | ¥  |
| <b>族里安全负责人</b><br>姓名:<br>证件号码:<br>:证件号码如果超过六位,5<br><b>联系信息</b><br>联系人:                                                    | 只需填写后六位有效数字,其余用"号代替,7      | 下足六位全部填写。          | *证件类型:<br>*简历:<br>*联系电话(手机):                                                                 | 居民身份证<br>▲上传文件  | ×  |
| <b>族里安全负责人</b><br>姓名:<br>证件号码:<br>:证件号码如果超过六位,5<br><b>联系信息</b><br>联系人:<br>联系电话(座机):                                       | R泰镇写后六位有效数字,其余用*号代替,7      | 5.<br>反是大位全部填写。    | *证件类型:<br>*箇历:<br>*联系电话(手机):<br>*电子邮箱:                                                       | 居民身份证<br>● 上传文件 | *  |
| <b>族量安全负责人</b><br>姓名:<br>证件号码:<br>:证件号码如果题过六位,5<br><b>联系信息</b><br>联系人:<br>联系电话(座机):<br>传真号:                               | 只需填写后六位有效数字,其余用"号代替,7      | 5足大位全部填写。          | <ul> <li>*证件类型:</li> <li>*简历:</li> <li>*联系电话(手机):</li> <li>*电子邮箱:</li> <li>*邮政编码:</li> </ul> | 展民身份征<br>●上校文件  | Ψ  |
| <b>顾显安全负责人</b><br>姓名:<br>证件号码:<br>:证件号码如 <b>黑</b> 超过六位,5<br><b>联系信息</b><br>联系人:<br>联系毛话(座机):<br>传真号:<br><b>附件信息</b>       | 只需编写后六位有效数字,其余用"号代替,7<br>1 | 下足六位全部演写。          | *证件禁型:<br>*箇历:<br>*联系电话(手机):<br>*电子邮箱:<br>*邮政编码:                                             | 居民身份证<br>▲ 上传文件 | Υ  |
| <b>康里安全负责人</b><br>姓名:<br>"证件号码:<br>:证件号码如果超过六位,5<br><b>联系信息</b><br>"联系人:<br>(联系电话(座机):<br>传真号:<br><b>附件信息</b><br>生产企业信息表: | R泰鎮專后六位有效数字,其余用"号代替,7      | 、<br>「足大位全部項号。<br> | *证件类型:<br>*窗历:<br>*联系电话(手机):<br>*电子邮箱:<br>*邮政编码:                                             | 居民身份证<br>● 上核文件 | ×  |

上传信息表前,需点击前面的【生成文件】,生成已录入的系统信息的信息表,打印盖 章后,扫描上传至系统中。

3. 第三步: 在生产企业信息录入页面,点击【暂存】按钮,返回至查询列表,录入所有 必填内容,点击【提交】按钮,提交后的企业申请进入待审核状态。

# 6.1.2. 新原料企业信息资料提交

1. 在用户类型选择页面,选择新原料用户,进入新原料用户系统界面。

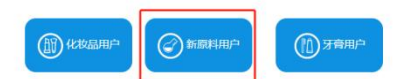

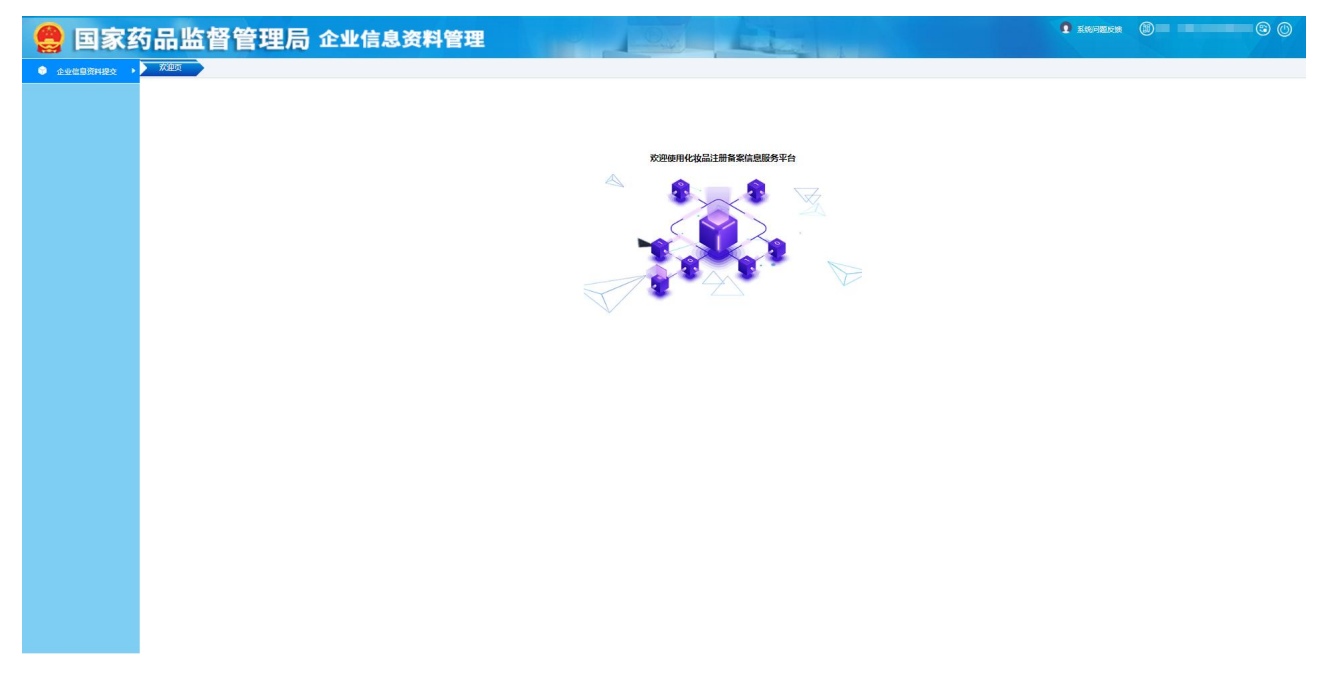

2. 进入企业信息资料提交页面,默认显示已经申请用户类型的记录。如果第一次进入查询列表为空,如图:

| ~ 企业信息资料摄 | / 企业信息资料提交>>企业信息资料提交 |          |       |      |      |    |             |  |  |
|-----------|----------------------|----------|-------|------|------|----|-------------|--|--|
| 权限类型:     |                      |          | ~     |      |      |    |             |  |  |
|           |                      |          |       |      |      |    | Q、查询 🛛 🗂 重置 |  |  |
|           |                      |          |       |      |      |    |             |  |  |
| +新增 /     | 编辑                   | 會 删除     |       |      |      |    |             |  |  |
| 序号        | 企业名称                 | 统一社会信用代码 | 法定代表人 | 权限类型 | 申请日期 | 状态 | 审核结果        |  |  |
|           |                      |          | 无     | 数据   |      |    |             |  |  |
|           |                      |          |       |      |      |    |             |  |  |

3. 列表中可以查询到已申请用户类型的记录。选择暂存的记录,可以【编辑】和【删除】 操作。选择审核不通过的记录,可再次【编辑】。选择记录,可以【查看】该记录的详情,以及对应的审核意见。查看页面如下:

| 主册人/备案人信息                                |                |                  |           |          |   |
|------------------------------------------|----------------|------------------|-----------|----------|---|
| 1 注册人/备案人信息表                             |                |                  | 2 不良反应监测标 | 和评价体系概述表 |   |
| 注册人/备案人信息                                | 审核意见查看         |                  |           |          | × |
| <ul> <li>✓ 基本信息</li> <li>*名称:</li> </ul> | 审核结果:<br>审核意见: | 审核不通过<br>文件资料不完整 |           |          |   |
| *所在地:<br>*住所地址:                          |                |                  |           |          |   |
| *法定代表人:<br>*证件号码:                        |                |                  |           |          |   |
| ✓ 质量安全负责人信息 ★//// 2·                     |                |                  |           |          |   |
| *证件号码:                                   | 0.100.100      |                  | 关闭<br>    |          | _ |
| ✓ 联系信息                                   |                |                  | 关闭 审核意见查看 |          |   |

如果两种角色类型全部提交过申请,再次点【新增】,则提示:

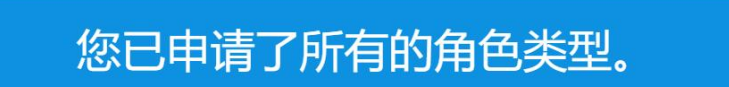

- 6.1.2.1. 注册人/备案人
  - 1. 第一步: 点击新增, 选择角色类型为注册人/备案人, 进入注册人/备案人新增页面。

| 注册人/备案人信息      |      |                |               | × |
|----------------|------|----------------|---------------|---|
| 1 注册人/备案人信息表   |      | 2 不良反应监测和评价体系  | 概述表           | ^ |
| 注册人/备案人信息      |      |                |               |   |
| ✓ 基本信息         |      |                |               |   |
| *名称:<br>*所在地:  |      | *统一社会信用代码:     | -             |   |
|                |      |                |               | _ |
| ─ 法定代表人信息      |      |                |               |   |
| *法定代表人:        | 1000 | *法定代表人证件类型:    | 居民身份证         |   |
| *证件号码:         | 100  |                |               |   |
| → 质量安全负责人信息    |      |                |               |   |
| *姓名:<br>*证件号码: | -    | *证件类型:<br>*简历: | 居民身份证<br>查看文件 |   |

| ◇ 联系信息                |                        |         |   |
|-----------------------|------------------------|---------|---|
| *联系人:<br>*联系电话 (座机) : | *联系电话 (手机) :<br>*电子邮箱: |         |   |
| *传真号:                 | *邮政编码:                 |         |   |
| ◇ 质量安全负责人信息           |                        |         |   |
| *姓名:                  | *证件类型:                 |         | ~ |
| *证件号码:                | *简历:                   | 查看文件已上传 |   |

录入字段内容并上传相关附件后,点击【下一步】,进入下一页的录入。

2. 第二步: 录入不良反应监测评价体系概述表并上传相关附件。

| 注 | 册人/备案人信息     |                  |                  | × |   |  |
|---|--------------|------------------|------------------|---|---|--|
| ( | > 注册人/备案人信息表 |                  | 2 不良反应监测和评价体系概述表 | î |   |  |
| I | 不良反应监测和评价体系概 | 述表               |                  |   |   |  |
|   | ~ 注册人/备案人措施  |                  |                  |   |   |  |
|   | 岗位职责:        | 严密监控不良反应情况       |                  |   |   |  |
|   |              |                  |                  |   |   |  |
|   | 不良反应监测:      | 出现不良反应状况及时反应     |                  |   |   |  |
|   |              |                  |                  |   |   |  |
|   | 不良反应评价:      | 不良反应需要进行及时评价     |                  |   |   |  |
|   |              |                  |                  |   |   |  |
|   |              |                  |                  |   | 1 |  |
|   | 不良反应监测和评价体系概 | 迷表: 生成文件 一 合上传文件 |                  |   |   |  |
|   |              |                  |                  | ~ | , |  |

上传信息表前,需点击前面的【生成文件】,生成已录入系统信息的附件信息表,打印 盖章后,扫描上传至系统中

第三步:点击【暂存】按钮,返回至查询列表。录入所有必填内容,点击【提交】按钮,提交后的企业申请进入待审核状态。

## 6.1.2.2. 境内责任人

与新增注册人/备案人操作类似,步骤如下:

1. 第一步: 点击新增, 选择角色类型为境内责任人。

2. 第二步: 进入增加境内责任人页面, 录入境内责任人信息内容并上传相关附件。

| 竟内责任人信息                                                                                        |                                                      |                                                              |                                                    |                                                     |                             |
|------------------------------------------------------------------------------------------------|------------------------------------------------------|--------------------------------------------------------------|----------------------------------------------------|-----------------------------------------------------|-----------------------------|
| ─ 基本信息                                                                                         |                                                      |                                                              |                                                    |                                                     |                             |
| *企业名称:<br>*所在地:<br>*住所地址:                                                                      |                                                      | 1.00                                                         | *统一社会信用代码:                                         |                                                     |                             |
| <ul> <li>法定代表人信息</li> <li>*法定代表人:</li> <li>*法定代表人证件号码:</li> </ul>                              | -                                                    |                                                              | *法定代表人证件类型:                                        | 居民身份证                                               |                             |
| <ul> <li>V 联系信息</li> <li>*联系人姓名:</li> <li>*联系电话(座机):</li> <li>*传真号:</li> <li>*邮政编码:</li> </ul> |                                                      |                                                              | *联系电话(手机):<br>*电子邮箱:<br>*实际办公地址:                   |                                                     |                             |
| ✓ 附件信息                                                                                         |                                                      |                                                              |                                                    |                                                     |                             |
| *承诺书:                                                                                          | 1、本企业作为境内责任)<br>2、本企业将认真履行境r<br>律责任。<br>3、本企业将妥善保管用F | 、, 在授权范围内,以境外化妆品新原<br>9责任人相关各项责任,协助开展化妆<br>9宽码,通过该用户进行的注册备案相 | 料注册人、备案人名义办理化妆<br>品新原料不良反应监测、风险监<br>关行为均代表本企业行为,因密 | 品新原料注册备案相关事项。<br>测与评价管理等工作,如实提交管<br>码丢失或泄密造成的损失将由本企 | 9项注册备案资料,并承担相应的法<br>3业自行承担。 |
| *境内责任人信息表:                                                                                     | ▲生成文件                                                | 一传文件                                                         |                                                    |                                                     |                             |
| ◇ 境外注册人/备案人                                                                                    |                                                      |                                                              |                                                    |                                                     |                             |
| 增加                                                                                             |                                                      |                                                              |                                                    |                                                     |                             |
| 序号 ①                                                                                           | 迎名称                                                  | 企业名称(外文)                                                     | 提交                                                 | 状态                                                  | 操作                          |
|                                                                                                |                                                      | Ī                                                            | し数据                                                |                                                     |                             |

× 取消 ■ 暂存 ✓ 提交

上传信息表前,需点击前面的【生成文件】,生成已录入系统信息的附件信息表,打印 盖章后,扫描上传至系统中,上传附件页面如下:

| 件管理                              |         |         |           |   |       |           |                          |
|----------------------------------|---------|---------|-----------|---|-------|-----------|--------------------------|
| <b>友情提示</b><br>文件比较大时预数<br>进行查看。 | 览打开时    | 间会比较长   | , 建议下载到本地 |   |       |           |                          |
| 境内责任人信息                          | 表       |         |           | _ |       |           |                          |
| 已上传文件列表:                         |         |         | 操作        |   |       | 境内        | 责任人信息表                   |
| 境内责任人们                           | 信息表(    | 1).pdf  | 下载  删除    |   |       | 企业名称      | The second second second |
|                                  | H-D-H-( | (Are at |           |   |       | 统一社会信用代码  |                          |
| 选择文件 开始上传                        |         |         |           |   | 基本信息  | 住所地址      |                          |
| 文件名                              | 大       | 状态      | 操作        |   |       | 所在地       | 省一市区                     |
|                                  |         |         |           |   |       | 法定代表人     |                          |
| 境内责任 0 上传                        |         | 上传      |           |   | 法定代表人 | 法定代表人证件类型 | 居民身份证                    |
|                                  |         |         |           |   | TERS  | 法定代表人证件号码 |                          |
|                                  |         |         |           |   |       | 联系人       |                          |
|                                  |         |         |           | 1 | 1     |           |                          |

3. 第三步: 添加境外注册人/备案人信息。点击页面下方的增加, 进入境外注册人/备案 人信息页面。

(1) 录入境内责任人授权和承诺书并上传相关附件。

| 境内责任人信息        |                                 | × |
|----------------|---------------------------------|---|
| 境外注册人/备案人信息    |                                 |   |
| 1 境内责任人授权和承诺书  | 2)境外注册人/备案人信息表 3 不良反应监测和评价体系概述表 |   |
| 境内责任人授权和承诺书    |                                 |   |
| 境内责任人授权和承诺书    |                                 |   |
| *授权期限至:        | ☑ 永久有效                          |   |
| *授权范围:         | 全国                              |   |
|                |                                 |   |
| *境内责任人授权和承诺书、公 | 证书及译文: ▲ 上传文件                   |   |
|                |                                 |   |
|                |                                 |   |
|                | × 取消 / 修改 下─步> □皆存 / 提交         |   |

# (2) 录入境外注册人/备案人信息并上传相关附件。

| 境内责任人授权和承诺书                                 | 2 境外注册人/备案人                                                                                                    | 信息表                                                      | 3 不良反应监测和评价体系概述表                                                                                                    |    |
|---------------------------------------------|----------------------------------------------------------------------------------------------------|----------------------------------------------------------|----------------------------------------------------------------------------------------------------|----|
| 境外注册人/备案人信息                                 |                                                                                                    |                                                          |                                                                                                    |    |
| ✓ 基本信息                                      |                                                                                                    |                                                          |                                                                                                    |    |
| *名称(中文):<br>*住所地址(中文):<br>*所在国家/地区:         |                                                                                                    | *名称(外文):<br>*住所地址(外文):                                   | a management of the second second sec |    |
| ✓ <b>法定代表人信息</b><br>* 姓名:<br>*证件号码:         |                                                                                                    | *证件类型:                                                   | 港澳居民来往内地通行证                                                                                                    |    |
| <b>业联系信息</b><br>(系人:<br>(系电活 (座机) :<br>(真号: |                                                                                                    | *联系电话(手机):<br>*电子邮箱:<br>*邮政编码:                           |                                                                                                    |    |
| <b>质量安全负责人信息</b><br>1名:<br>5件号码:            |                                                                                                    | *证件类型:<br>*简历:                                           | 台湾居民来往大陆通行证 🔻                                                                                                    |    |
| <b>附件信息</b><br>6诺书:                         | <ol> <li>本企业注册或备案新原料符合《化妆品监督管理条件</li> <li>本企业指定境内责任人,并自行建立对境内责任人<br/>本企业行为。</li> <li>本企业提供以及通过境内责任人提供的注册备案相</li> </ol> | 例》《化妆品注册备案管理办法》》<br>的管理约束制度。境内责任人以本4<br>关资料均真实合法。本企业对资料F | 及其他中华人民共和国化妆品监管相关法规要求。<br>全业名义办理新原料注册备案相关事项,所进行的注册备案行为均<br>的容负责,并承担相应的法律责任。                                                                                                    | 代表 |
|                                             |                                                                                                    | * 个业主体相关证明·                                              | ▲ 上传文件                                                                                                    |    |

上传信息表前,需点击前面的【生成文件】,生成已录入系统信息的附件信息表,打印 盖章后,扫描上传至系统中,上传附件页面如下:

| 附件管理                              |          |                   |
|-----------------------------------|----------|-------------------|
| 友情提示<br>文件比较大时预览打开时间会比较<br>地进行查看。 | 长,建议下载到本 |                   |
| 注册人/备案人信息表                        |          |                   |
| 已上传文件列表:                          | 操作       | 化妆品新原料注册人、备案人信息表  |
| 境外注册人信息表.pdf                      | 下载  删除   | (境外化妆品新原料注册人、备案人) |
| 选择文件 开始上传                         |          | 名称(中文)<br>名称(外文)  |
| 文件名 大 状态                          | 操作       | 住所地址(中文)          |
| 境外注册 0 上                          |          | 住所地址(外文)          |
|                                   |          |                   |

(3) 录入不良反应监测和评价体系概述表并上传相关附件。

| 、良反应监测和评价体<br>注册 / / 务客 / 进路 | 系概述表                   |         |
|------------------------------|------------------------|---------|
| <b>注册人/畜案人措施</b><br>岗位职责:    | 境外注册人备案人岗位职责为发现问题      |         |
|                              |                        | 17/1000 |
| 不良反应监测:                      | 境外注册人备案人的不良反应监测由境外负责   | 171000  |
|                              |                        | 20/1000 |
| 不良反应评价:                      | 境外注册人备案人的不良反应评价通报境内责任人 |         |
| 竟内责任人的配合措                    | 施<br>施                 |         |
| 时位职责:                        | 境外注册人备案人岗位职责为发现问题      |         |
|                              |                        | 17/1000 |
| 良反应监测:                       | 境外注册人备案人的不良反应监测由境外负责   |         |
|                              |                        | 20/1000 |
| 下良反应评价:                      | 境外注册人备案人的不良反应评价通报境内责任人 |         |
|                              |                        |         |

| ~ 沟通交流机制           |                          |  |
|--------------------|--------------------------|--|
| 沟通交流机制:            | 邮件电话短信微信红头文件             |  |
|                    | 12/1000                  |  |
| 不良反应监测和评价体系<br>述表: | 展開 ●上传文件 ●生成文件           |  |
|                    | × 取消 / 修改 下一步 / 日哲存 / 提交 |  |

4. 第四步:点击暂存,返回至查询列表。录入所有必填内容,点击【提交】按钮,提交 企业资料进入待审核状态。

# 6.1.3. 牙膏企业信息资料提交

1. 在用户类型选择页面,选择牙膏用户,进入牙膏用户系统界面。

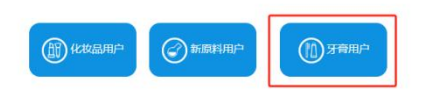

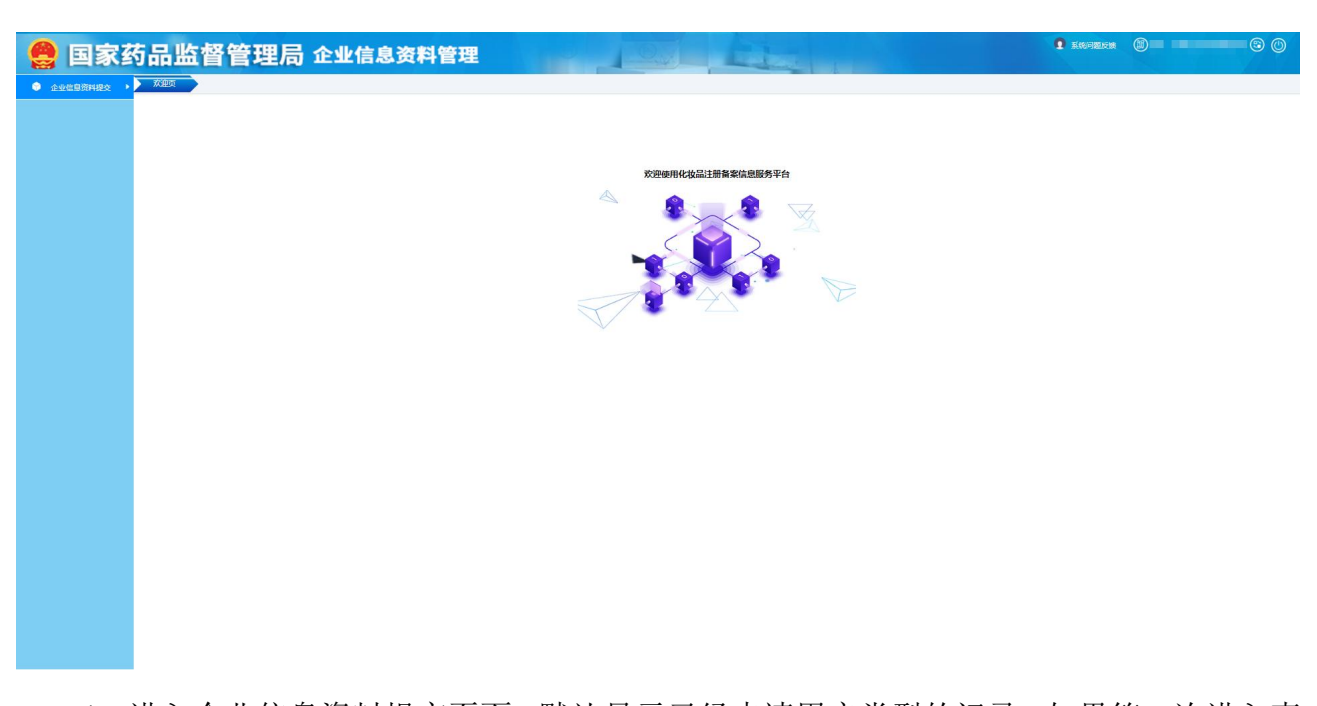

4. 进入企业信息资料提交页面,默认显示已经申请用户类型的记录。如果第一次进入查询列表为空,如图:

| 权限类型: |           |          | Y     |      |      |    | Q,查询 🛛 🗖 🛅 🛅 |  |
|-------|-----------|----------|-------|------|------|----|--------------|--|
| ト新増 🖌 | 「编辑」 📄 查看 | 電 删除     |       |      |      |    |              |  |
| 序号    | 企业名称      | 统一社会信用代码 | 法定代表人 | 权限类型 | 申请日期 | 状态 | 审核结果         |  |
| 无数据   |           |          |       |      |      |    |              |  |

5. 列表中可以查询到己申请用户类型的记录。选择暂存的记录,可以【编辑】和【删除】 操作。选择审核不通过的记录,可再次【编辑】。选择记录,可以【查看】该记录的详情,

#### 以及对应的审核意见。查看页面如下:

| <b>\/备案人信息</b> |        |         |        |               |    |   |  |
|----------------|--------|---------|--------|---------------|----|---|--|
| 注册人/备案人信息表     |        |         | (2)    | 不良反应监测和评价体系概述 | 透表 |   |  |
| 册人/备案人信息       | 审核意见查看 |         |        |               |    | × |  |
| 基本信息           | 审核结果:  | 审核不通过   |        |               |    |   |  |
| 名称:            | 审核意见:  | 文件资料不完整 |        |               |    |   |  |
| 在地:            |        |         |        |               |    |   |  |
| 斯地址:           |        |         |        |               |    |   |  |
| 法定代表人信息        |        |         |        |               |    |   |  |
| 定代表人:          |        |         |        |               |    |   |  |
| E件号码:          |        |         |        |               |    |   |  |
| 质量安全负责人信息      |        |         |        |               |    |   |  |
| 招:             |        |         | 关闭     |               |    |   |  |
| E件号码:          |        |         | גענפו  |               |    |   |  |
| 关系信息           |        |         |        |               |    |   |  |
|                |        |         | 关闭 审核意 | 见查看           |    |   |  |

您已申请了所有的角色类型。

# 6.1.3.1. 注册人/备案人

4. 第一步: 点击新增, 选择角色类型为注册人/备案人, 进入注册人/备案人新增页面。

| 注册人/备案人信息    |       |               |       | × |
|--------------|-------|---------------|-------|---|
| 1 注册人/备案人信息表 |       | 2 不良反应监测和评价体系 | 概述表   | ^ |
| 注册人/备案人信息    |       |               |       |   |
| ✓ 基本信息       |       |               |       |   |
| *名称:         |       | *统一社会信用代码:    |       |   |
| *所在地:        |       |               |       |   |
| *住所地址:       |       |               |       |   |
| ─ 法定代表人信息    |       |               |       |   |
| *法定代表人:      | 10000 | *法定代表人证件类型:   | 居民身份证 |   |
| *证件号码:       |       |               |       |   |
| ✓ 质量安全负责人信息  |       |               |       |   |
| *姓名:         |       | *证件类型:        | 居民身份证 |   |
| *证件号码:       |       | *简历:          | 查看文件  |   |

| ◇ 联系信息                |                        |         |   |
|-----------------------|------------------------|---------|---|
| *联系人:<br>*联系电话 (座机) : | *联系电话 (手机) :<br>*电子邮箱: |         |   |
| *传真号:                 | *邮政编码:                 |         |   |
| ◇ 质量安全负责人信息           |                        |         |   |
| *姓名:                  | *证件类型:                 |         | ~ |
| *证件号码:                | *简历:                   | 查看文件已上传 |   |

录入字段内容并上传相关附件后,点击【下一步】,进入下一页的录入。

5. 第二步: 录入不良反应监测评价体系概述表并上传相关附件。

| 注 | 册人/备案人信息     |                  |                  | × |   |
|---|--------------|------------------|------------------|---|---|
| ( | > 注册人/备案人信息表 |                  | 2 不良反应监测和评价体系概述表 | î |   |
| 1 | 不良反应监测和评价体系概 | 述表               |                  |   |   |
|   | ~ 注册人/备案人措施  |                  |                  |   |   |
|   | 岗位职责:        | 严密监控不良反应情况       |                  |   |   |
|   |              |                  |                  |   |   |
|   | 不良反应监测:      | 出现不良反应状况及时反应     |                  |   |   |
|   |              |                  |                  |   |   |
|   | 不良反应评价:      | 不良反应需要进行及时评价     |                  |   |   |
|   |              |                  |                  |   |   |
|   |              |                  |                  |   | 1 |
|   | 不良反应监测和评价体系概 | 迷表: 生成文件 一 合上传文件 |                  |   |   |
|   |              |                  |                  | ~ | , |

上传信息表前,需点击前面的【生成文件】,生成已录入系统信息的附件信息表,打印 盖章后,扫描上传至系统中

第三步:点击【暂存】按钮,返回至查询列表。录入所有必填内容,点击【提交】按钮,提交后的企业申请进入待审核状态。

## 6.1.3.2. 境内责任人

与新增注册人/备案人操作类似,步骤如下:

5. 第一步: 点击新增, 选择角色类型为境内责任人。

6. 第二步: 进入增加境内责任人页面, 录入境内责任人信息内容并上传相关附件。

| 竟内责任人信息                                                                                        |                                                      |                                                              |                                                    |                                                     |                             |
|------------------------------------------------------------------------------------------------|------------------------------------------------------|--------------------------------------------------------------|----------------------------------------------------|-----------------------------------------------------|-----------------------------|
| ─ 基本信息                                                                                         |                                                      |                                                              |                                                    |                                                     |                             |
| *企业名称:<br>*所在地:<br>*住所地址:                                                                      |                                                      | 1.00                                                         | *统一社会信用代码:                                         |                                                     |                             |
| <ul> <li>法定代表人信息</li> <li>*法定代表人:</li> <li>*法定代表人证件号码:</li> </ul>                              | -                                                    |                                                              | *法定代表人证件类型:                                        | 居民身份证                                               |                             |
| <ul> <li>V 联系信息</li> <li>*联系人姓名:</li> <li>*联系电话(座机):</li> <li>*传真号:</li> <li>*邮政编码:</li> </ul> |                                                      |                                                              | *联系电话(手机):<br>*电子邮箱:<br>*实际办公地址:                   |                                                     |                             |
| ✓ 附件信息                                                                                         |                                                      |                                                              |                                                    |                                                     |                             |
| *承诺书:                                                                                          | 1、本企业作为境内责任)<br>2、本企业将认真履行境r<br>律责任。<br>3、本企业将妥善保管用F | 、, 在授权范围内,以境外化妆品新原<br>9责任人相关各项责任,协助开展化妆<br>9宽码,通过该用户进行的注册备案相 | 料注册人、备案人名义办理化妆<br>品新原料不良反应监测、风险监<br>关行为均代表本企业行为,因密 | 品新原料注册备案相关事项。<br>测与评价管理等工作,如实提交管<br>码丢失或泄密造成的损失将由本企 | 9项注册备案资料,并承担相应的法<br>3业自行承担。 |
| *境内责任人信息表:                                                                                     | ▲生成文件                                                | 一传文件                                                         |                                                    |                                                     |                             |
| ◇ 境外注册人/备案人                                                                                    |                                                      |                                                              |                                                    |                                                     |                             |
| 增加                                                                                             |                                                      |                                                              |                                                    |                                                     |                             |
| 序号 ①                                                                                           | 迎名称                                                  | 企业名称(外文)                                                     | 提交                                                 | 状态                                                  | 操作                          |
|                                                                                                |                                                      | Ī                                                            | し数据                                                |                                                     |                             |

× 取消 ■ 暂存 ✓ 提交

上传信息表前,需点击前面的【生成文件】,生成已录入系统信息的附件信息表,打印 盖章后,扫描上传至系统中,上传附件页面如下:

| 件管理                              |         |         |           |   |       |           |                          |
|----------------------------------|---------|---------|-----------|---|-------|-----------|--------------------------|
| <b>友情提示</b><br>文件比较大时预数<br>进行查看。 | 览打开时    | 间会比较长   | , 建议下载到本地 |   |       |           |                          |
| 境内责任人信息                          | 表       |         |           | _ |       |           |                          |
| 已上传文件列表:                         |         |         | 操作        |   |       | 境内        | 责任人信息表                   |
| 境内责任人们                           | 信息表(    | 1).pdf  | 下载  删除    |   |       | 企业名称      | The second second second |
|                                  | H-D-H-( | (Are at |           |   |       | 统一社会信用代码  |                          |
| 选择文件 开                           | 始上传     |         |           |   | 基本信息  | 住所地址      |                          |
| 文件名                              | 大       | 状态      | 操作        |   |       | 所在地       | 省一市区                     |
|                                  |         |         |           |   |       | 法定代表人     |                          |
| 境内责任                             | 0       | 上传      |           |   | 法定代表人 | 法定代表人证件类型 | 居民身份证                    |
|                                  |         |         |           |   | TERS  | 法定代表人证件号码 |                          |
|                                  |         |         |           |   |       | 联系人       |                          |
|                                  |         |         |           | 1 | 1     |           |                          |

7. 第三步: 添加境外注册人/备案人信息。点击页面下方的增加, 进入境外注册人/备案 人信息页面。

(4) 录入境内责任人授权和承诺书并上传相关附件。

| 境内责任人信息        |                                 | × |
|----------------|---------------------------------|---|
| 境外注册人/备案人信息    |                                 |   |
| 1 境内责任人授权和承诺书  | 2)境外注册人/备案人信息表 3 不良反应监测和评价体系概述表 |   |
| 境内责任人授权和承诺书    |                                 |   |
| 境内责任人授权和承诺书    |                                 |   |
| *授权期限至:        | ☑ 永久有效                          |   |
| *授权范围:         | 全国                              |   |
|                |                                 |   |
| *境内责任人授权和承诺书、公 | 证书及译文:                          | # |
|                |                                 |   |
|                |                                 |   |
|                |                                 |   |
|                |                                 |   |
|                | × 取消 / 修改 下─歩 > □2 皆存 / 提交      |   |

# (5) 录入境外注册人/备案人信息并上传相关附件。

| 9 境内责任人授权和承诺书                       | 2 境外注册人/备案人                                                                                                    | 信思表                                                      | 3 不良反应监测和评价体系概述表                                                                                                    |
|-------------------------------------|----------------------------------------------------------------------------------------------------|----------------------------------------------------------|----------------------------------------------------------------------------------------------------|
| 境外注册人/备案人信息                         |                                                                                                    |                                                          |                                                                                                    |
| / 基本信息                              |                                                                                                    |                                                          |                                                                                                    |
| *名称(中文):<br>*住所地址(中文):<br>*所在国家/地区: |                                                                                                    | *名称(外文):<br>*住所地址(外文):                                   | Constant and Bernstein                                                                                                    |
| / 法定代表人信息                           |                                                                                                    |                                                          |                                                                                                    |
| * 姓名:<br>*证件号码:                     | Sint<br>Yaanaan                                                                                                    | *证件类型:                                                   | 港澳居民来往内地通行证                                                                                                    |
| 2业联系信息                              |                                                                                                    |                                                          |                                                                                                    |
| <b>蒸人</b> :                         |                                                                                                    | *联系电话 (手机):                                              |                                                                                                    |
| (系电话 (座机) :<br> 真号:                 |                                                                                                    | *电子邮箱:<br>*邮政编码:                                         | and the second second se |
| 质量安全负责人信息                           |                                                                                                    |                                                          |                                                                                                    |
| 招:                                  |                                                                                                    | *证件类型:                                                   | 台湾居民来往大陆通行证                                                                                                    |
| E件号码:                               |                                                                                                    | *简历:                                                     | ▲上传文件                                                                                                    |
| 材件信息                                |                                                                                                    |                                                          |                                                                                                    |
| 诺书:                                 | <ol> <li>本企业注册或备案新原料符合《化妆品监督管理条件</li> <li>本企业指定境内责任人,并自行建立对境内责任人的本企业行为。</li> <li>本企业提供以及通过境内责任人提供的注册备案相关</li> </ol> | 列》《化妆品注册备案管理办法》)<br>的管理约束制度。境内责任人以本小<br>关资料均真实合法。本企业对资料将 | 及其他中华人民共和国化妆品监管相关法规要求。<br>企业名义办理新原料注册备案相关事项,所进行的注册备案行为均代表<br>内容负责,并承担相应的法律责任。                                                                                                    |
| 1111 (皮索) (左声主、                     | ▲生成文件 ▲ ト传文件                                                                                                    | * 个小十件扫光证明。                                              | ▲ 上传文件                                                                                                    |

上传信息表前,需点击前面的【生成文件】,生成已录入系统信息的附件信息表,打印 盖章后,扫描上传至系统中,上传附件页面如下:

|                                    |          | ,                 |
|------------------------------------|----------|-------------------|
| 友情提示<br>文件比较大时预览打开时间会比较针<br>地进行查看。 | 5,建议下载到本 |                   |
| 注册人/备案人信息表                         |          |                   |
| 已上传文件列表:                           | 操作       | 化妆品新原料注册人、备案人信息表  |
| 境外注册人信息表.pdf                       | 下载删除     | (境外化妆品新原料注册人、备案人) |
| 选择文件 开始上传                          |          | 名称(中文)<br>名称(外文)  |
| 文件名 大… 状态                          | 操作       | 住所地址(中文) 基本信息     |
| 境外注册 0 上                           |          | 住所地址(外文)          |
|                                    |          |                   |

(6) 录入不良反应监测和评价体系概述表并上传相关附件。

| 不良反应监测和评价体  | 系概述表                                                                                                    |         |
|-------------|----------------------------------------------------------------------------------------------------|---------|
| ~ 注册人/备案人措施 |                                                                                                    |         |
| 岗位职责:       | 境外注册人备案人岗位职责为发现问题                                                                                              |         |
| 不良反应监测:     | 境外注册人备案人的不良反应监测由境外负责                                                                                           | 17/1000 |
| 不良反应评价:     | 境外注册人备案人的不良反应评价通报境内责任人                                                                                         | 20/1000 |
| 境内责任人的配合措   | le la companya de la companya de la companya de la companya de la companya de la companya de la companya de la |         |
| 岗位职责:       | 境外注册人备案人岗位职责为发现问题                                                                                              |         |
|             |                                                                                                    | 17/1000 |
| 不良反应监测:     | 境外注册人备案人的不良反应监测由境外负责                                                                                           |         |
|             |                                                                                                    | 20/1000 |
|             |                                                                                                    |         |
| 不良反应评价:     | 境外注册人备案人的不良反应评价通报境内责任人                                                                                         |         |

| 沟通交流机制:    | 邮件电话短信微信红头文件 |         |
|------------|--------------|---------|
|            |              | 12/1000 |
| 良反应监测和评价体系 | 概            |         |

8. 第四步:点击暂存,返回至查询列表。录入所有必填内容,点击【提交】按钮,提交 企业资料进入待审核状态。

# 6.1.3.3. 生产企业

与新增注册人/备案人操作类似,步骤如下:

4. 第一步: 点击新增, 选择角色类型为生产企业。

5. 第二步: 进入增加生产企业页面, 录入生产企业信息并上传相关附件。

| <b>坐平临</b> 志                                            |                                                                                                    |                |        |   |
|---------------------------------------------------------|----------------------------------------------------------------------------------------------------|----------------|--------|---|
| 名称:                                                     |                                                                                                    | *统一社会信用代码:     |        |   |
| 所在地:                                                    |                                                                                                    |                |        |   |
| 住所地址:                                                   | 0.001                                                                                                    |                |        |   |
| 注:填写内容应该与营业执序                                           | 照信息保持一致                                                                                                    |                |        |   |
| 生产许可编号:                                                 | 请输入生产许可编号                                                                                                    |                |        |   |
| 法定代表人信息                                                 |                                                                                                    |                |        |   |
| 法定代表人:                                                  |                                                                                                    | *法定代表人证件类型:    | 居民身份证  |   |
| 法定代表人证件号码:                                              |                                                                                                    |                |        |   |
| 牛产场地信息                                                  |                                                                                                    |                |        |   |
| 质量安全负责人                                                 |                                                                                                    |                |        |   |
| 姓名 :                                                    | 10                                                                                                    | *证件类型:         | 居民身份证  | ÷ |
| 证件号码:                                                   | and the second second se                                                                                                    | *箇历:           | ▲ 上传文件 |   |
| :证件号码如果超过六位,归                                           | 只需填写后六位有效数字,其余用*号代替,不足力                                                                                                    | <b>大位全部填写。</b> |        |   |
|                                                         |                                                                                                    |                |        |   |
| 联系信息                                                    |                                                                                                    | *联系电话(手机):     |        |   |
| <b>联系信息</b><br>联系人:                                     | 100010                                                                                                    | *电子邮箱:         |        |   |
| <b>联系信息</b><br>联系人:<br>联系电话(座机):                        | A CONTRACTOR OF                                                                                                    |                |        |   |
| <b>联系信息</b><br>联系人:<br>联系电话(座机):<br>传真号:                | and a second second sec | *邮政编码:         |        |   |
| <b>联系信息</b><br>联系人:<br>联系电话(座机):<br>传真号:<br><b>附件信息</b> | an ann an t                                                                                                    | *節政编码:         |        |   |

上传信息表前,需点击前面的【生成文件】,生成已录入的系统信息的信息表,打印盖 章后,扫描上传至系统中。

第三步:在生产企业信息录入页面,点击【暂存】按钮,返回至查询列表,录入所有必填内容,点击【提交】按钮,提交后的企业申请进入待审核状态。

# 6.2. 企业信息维护

企业信息资料提交后,经监管用户审核通过后,可以在企业信息维护中更新企业信息。

## 6.2.1. 企业信息更新

企业信息更新方式主要包括自行更新、一般审核更新、生产场地审核更新。

自行更新的内容包括法定代表人信息、质量安全负责人信息、联系信息。

一般审核更新的内容包括基本信息、质量管理体系概述、不良反应监测和评价体系概述、 境内责任人的授权范围和授权期限、境外生产规范证明类型。此更新方式需提交一般审核更 新信息表。

生产场地审核更新的内容为生产企业的生产场地信息。具体维护类型包括:仅地址文字 改变(生产场地实际未变)、生产场地搬迁、生产场地增加、生产场地减少。(其中,境外 生产企业生产场地仅地址文字改变的,应提供由所在国(地区)政府主管部门或者有关机构 出具的生产现场未改变的证明文件原件,无法提交原件的,应提供由中国公证机关公证的复 印件;生产场地搬迁或者增加的,应按要求重新提供境外生产规范证明资料。)此更新方式 需提交生产场地审核更新信息表。

### 6.2.1.1. 化妆品用户变更企业信息

 第一步:化妆品用户点击企业信息维护-企业信息更新菜单,进入企业信息更新查询 列表页:

| ~ 企业    | 信息维护>>企 | 业信息更新                                                                                                    |                                                                                                    |           |                     |         |      |        |
|---------|---------|----------------------------------------------------------------------------------------------------|----------------------------------------------------------------------------------------------------|-----------|---------------------|---------|------|--------|
| 申请日     | 期:      | 申请时间                                                                                                    | 角色类                                                                                                    | 型: 请选择    |                     | *       |      |        |
|         |         |                                                                                                    |                                                                                                    |           |                     |         | ¢    | し 一 重置 |
| L 90144 |         | * 2***                                                                                                    | 14                                                                                                    |           |                     |         |      |        |
| 〒 新垣    |         |                                                                                                    |                                                                                                    |           |                     |         |      |        |
|         | 序号      | 企业名称                                                                                                    | 统一社会信用代码                                                                                                    | 法定代表人     | 申请时间                | 角色类型    | 状态   | 审核结果   |
|         | 1       |                                                                                                    |                                                                                                    |           | 2021-07-28 19:25:37 | 注册人/备案人 | 暂存   |        |
|         | 2       |                                                                                                    |                                                                                                    | 1000      | 2021-07-27 15:10:30 | 注册人/备案人 | 暂存   |        |
|         | 3       |                                                                                                    |                                                                                                    | 10000     | 2021-07-26 22:22:57 | 注册人/备案人 | 审核完成 | 审核通过   |
|         | 4       |                                                                                                    |                                                                                                    | 10000     | 2021-07-26 22:14:39 | 注册人/备案人 | 审核完成 | 审核通过   |
|         | 5       | (marked and in the second second second second second second second second second second second second second s | Contraction of the local division of the local division of the loc | (0.000)   | 2021-07-26 22:02:51 | 注册人/备案人 | 暂存   |        |
|         | 6       |                                                                                                    | (many second second sec | -         | 2021-07-26 21:08:50 | 生产企业    | 更新完成 | 审核通过   |
|         | 7       |                                                                                                    | (CONTRACTOR)                                                                                                    | 1.0       | 2021-07-26 20:48:24 | 生产企业    | 审核完成 | 审核通过   |
|         | 8       | ama Baigo,                                                                                                    |                                                                                                    | 1.000     | 2021-07-26 20:46:31 | 生产企业    | 审核完成 | 审核通过   |
|         | 9       |                                                                                                    | 1                                                                                                    | (Testing) | 2021-07-26 20:38:10 | 生产企业    | 审核完成 | 审核通过   |
|         | 10      |                                                                                                    | and the second second se                                                                                                    | 10000     | 2021-07-26 20:02:11 | 注册人/备案人 | 审核完成 | 审核通过   |

| 添加用户权限变更直询列表          |                | ∎× |
|-----------------------|----------------|----|
| 请选择要办理角色类型:           |                |    |
|                       |                |    |
|                       |                |    |
|                       |                |    |
| ◎注册人/备案人              | 9责任人 (企业)生产企业  |    |
|                       |                |    |
|                       |                |    |
|                       |                |    |
| 3. 第三步: 选择角色类型, 进入维护页 | 面。             |    |
|                       |                |    |
| 请选择注册人/备案人更新类型:       | 请选择            |    |
|                       | 全洗 清空 反洗       |    |
|                       |                |    |
|                       | 日行史新           |    |
|                       | 一般审核更新         |    |
|                       | 牛产场地审核再新       |    |
|                       | / MADH-1852041 |    |
|                       |                |    |

2. 第二步: 点击【新增】按钮, 进入选择角色类型页面。

第四步:选择更新类型。更新类型包含自行更新、一般审核更新和生产场地审核更新。
 支持多选,多选后出现多个页签:

|       |       | _     |            |                   |
|-------|-------|-------|------------|-------------------|
| 已选择3条 | ~     | 自行更新  | 一般审核更新     | 生产场地审核更新          |
|       | 已选择3条 | 已选择3条 | 已选择3条 日行更新 | 已选择3条 自行更新 一般审核更新 |

5. 第五步:根据实际情况,勾选维护项,录入变更的内容。每项变更内容显示原信息, 有变更的录入新信息,没有变更的不录入。

(1) 第一页: 自行更新。

| 请选择注册人/备案人更新类型:                       | 已选择3条                        | 自行更新一般审核更                       | 新 生产场地审核更新                             |      |  |
|---------------------------------------|------------------------------|---------------------------------|----------------------------------------|------|--|
|                                       |                              |                                 |                                        |      |  |
| 自行维护维护项                               |                              |                                 |                                        |      |  |
| 注册人/备案人联系信息维护<br>自主生产企业联系信息维护         | 注册人/备案人质量安全负<br>委托境外生产企业信息维护 | 责人信息维护 目主生<br>自主生<br>注册人/备案人的法定 | 卒企业质量安全负责人信息组<br>当代表人维护 □ 自主生          | 护    |  |
|                                       |                              |                                 |                                        |      |  |
|                                       |                              |                                 |                                        |      |  |
|                                       |                              |                                 |                                        |      |  |
|                                       |                              | 取消 /修改 下                        | ────────────────────────────────────── | 日提交  |  |
| (2)第二页: -                             | 一般审核更新。                      |                                 |                                        |      |  |
| 青选择注册人/备案人更新类型:                       | 已选择3条                        | 自行更新一般审核                        | <b>国新</b> 生产场地审核更新                     |      |  |
| 一般审核维护维护项                             |                              |                                 |                                        |      |  |
| 注册人/备案人信息表维护                          | 质量管理体系概述表维护                  | 不良反应监测和评价体系                     | 概述                                     |      |  |
| 」 生产企业信息表(境内目主生产)維<br>★一般审核维护<br>信息表: |                              | 汜境外生产)维护                        |                                        |      |  |
|                                       |                              |                                 |                                        |      |  |
|                                       |                              |                                 |                                        |      |  |
|                                       |                              |                                 |                                        |      |  |
|                                       |                              |                                 |                                        |      |  |
|                                       |                              |                                 |                                        |      |  |
|                                       |                              | 取消 / 修改 丁                       |                                        | 四 担办 |  |

录入变更信息后,点击【生成文件】,生成已录入的系统信息的信息表,打印盖章后, 扫描上传至系统中,上传附件页面如下:

| <b>拼管理</b>              |          |                                                                                                    |               |         |      |           |      |                       |
|-------------------------|----------|----------------------------------------------------------------------------------------------------|---------------|---------|------|-----------|------|-----------------------|
| 友情提示<br>文件比较大时<br>进行查看。 | 讨预览打开时   | <b>村间会比较长</b>                                                                                                    | ,建议下载到本地      |         |      |           |      |                       |
| 一般审核维持                  | 户信息表     |                                                                                                    |               |         |      |           |      |                       |
| 已上传文件列                  | 帳:       |                                                                                                    | 握作            |         | -    | -般审核维护信,  | 息表   |                       |
| 生产企业一                   | 船宙核维护    | 信息表 ndf                                                                                                    | 下载 删除         |         |      | (生产企业)    |      | _                     |
| Million and a second    |          | The specific strength strength | 1 -07 -00103* | 注册人/备案, | ٨.   |           |      | विषे                  |
| 选择又件                    | <u> </u> |                                                                                                    |               | 资料项     | 具体模块 | 具体项目      | 更新内容 | 需提 <u>交的</u> 相关<br>资料 |
| 文件名                     | 大        | 状态                                                                                                    | 操作            |         |      | 四本业女教     |      | 211                   |
| 生产企业                    | 0        | 上传                                                                                                    |               |         |      | 凹正正右怀     |      |                       |
|                         |          |                                                                                                    |               |         |      | ☑生产许可证编号  | 1    |                       |
|                         |          |                                                                                                    |               |         |      | ☑统一社会信用代码 | 74   | 1                     |

(3) 第三页: 生产场地审核更新。

| 添加用户权限变更查询列表    |            |       |           |                  | a × |
|-----------------|------------|-------|-----------|------------------|-----|
| 请选择注册人/备案人更新类型: | 已选择3条      | ▼ 自行員 | 副新 一般审核更新 | 生产场地审核更新         |     |
| 生产场地审核更新        |            |       |           |                  |     |
| 自主生产企业信息表       | 委托境外生产企业信用 | 急表    |           |                  |     |
| *实际生产地址审核维护信息表: | ▲生成文件      | ▲文件管理 |           |                  |     |
|                 |            |       |           |                  |     |
|                 |            |       |           |                  |     |
|                 |            |       |           |                  |     |
|                 |            |       |           |                  |     |
|                 |            |       |           |                  |     |
|                 |            |       |           |                  |     |
|                 |            |       |           |                  |     |
|                 |            |       |           |                  |     |
|                 |            |       |           |                  |     |
|                 |            |       |           |                  |     |
|                 |            |       |           |                  |     |
|                 |            | 取     | 肖 / 修改    | <b>四</b> 暂存 四 提交 |     |

生成实际生产地址审核维护信息表,打印盖章后,扫描上传至系统中。

| 除ったアーンカアハード                      | 記維护    |               |           |                |       |                  |       |                       |
|----------------------------------|--------|---------------|-----------|----------------|-------|------------------|-------|-----------------------|
| 件管理                              |        |               |           |                |       |                  |       |                       |
| 友情提示<br>文件比较大时<br>进行查看。<br>实际生产场 | 时预览打开时 | 时间会比较长<br>信息表 | ;,建议下载到本地 |                | 4 ;   | <b>卒</b> 街 李 敬 恭 | 面新信自来 | ĺ                     |
| 已上传文件列                           | 列表:    |               | 操作        |                | 生)    | 初地甲依             | 又制信心水 |                       |
| 生产企业实际                           | 示生产场所属 | 官核维护          | 下载 删除     |                |       | (生产企             | ≥业)   |                       |
|                                  |        |               |           | 生产企业:          |       |                  |       |                       |
| 选择文件                             | 开始上传   |               |           | 资料项            | 维护模块  | 维护类型             | 更新内容  | 需提 <u>交的</u> 相关<br>资料 |
| 文件名                              | 大      | 状态            | 操作        | (六)生产<br>企业信息表 | 生产场地信 | 仅地址文字改           |       |                       |

6. 第六步: 点击【下一步】,页签录入切换至下一页。临时保存需点击【暂存】。全部 录入完毕,点击【提交】进行数据的提交。

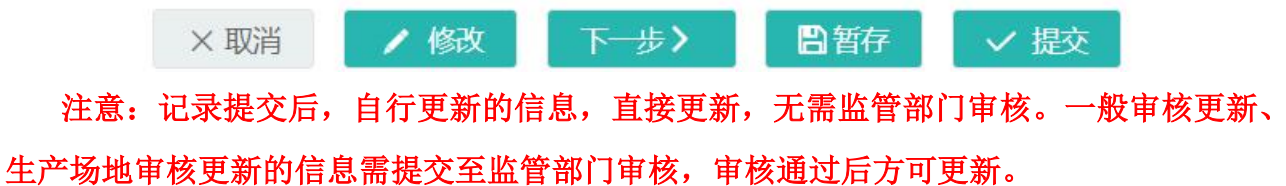

#### 6.2.1.2. 新原料用户变更企业信息

1. 第一步: 新原料用户点击企业信息维护-企业信息更新菜单, 进入企业信息更新查询

列表页:

| → 企业信息维护 | >>企业信息更新 |           |       |      |      |
|----------|----------|-----------|-------|------|------|
| 申请时间:    |          | 权限类型: 请选择 |       |      |      |
|          |          |           |       |      | ◎、蓟  |
| + 新增     | 會 查看     |           |       |      |      |
| 序号       | 企业名称     | 统一社会信用代码  | 法定代表人 | 申请时间 | 角色类型 |
|          |          |           | 无数据   |      |      |

## 2. 第二步: 点击【新增】按钮, 进入选择角色类型页面。

| 添加用户权限变更查询列表 | ∎ ×               |
|--------------|-------------------|
| 请选择要办理角色类型:  |                   |
|              |                   |
| ()注册人        | <b>3</b> 案人 词内责任人 |
|              |                   |
|              | 羅人の見ていた。「境内责任人    |

3. 第三步:选择角色类型,进入自行更新页面。

| 注册人/备案人自行更新                        |     |                                 |       | <b>a</b> × |
|------------------------------------|-----|---------------------------------|-------|------------|
| → 新原料用户用户信息自                       | 行更新 |                                 |       |            |
| 原信息:<br>企业名称:<br>法定代表人姓名:<br>证件号码: |     | 统一社会信用代码:<br>证件 <del>类</del> 型: | 居民身份证 |            |
| 现信息:<br>企业名称:<br>法定代表人姓名:<br>证件号码: |     | 统一社会信用代码:<br>证件类型:              | 居民身份证 |            |
|                                    |     |                                 |       |            |

自行更新只能对企业名称、法定代表人姓名等企业基本信息进行变更,系统自动与国家 局政务服务门户进行信息关联更新。企业基本信息有变化时,点击【提交】,提交成功且数 据无需审核直接更新。

× 取消 ✓ 提交

## 6.2.1.3.牙膏用户变更企业信息

牙膏用户变更企业信息与化妆品用户内容一致,请参考化妆品用户变更内容。

# 6.2.2. 境外注册人/备案人更新

化妆品用户点击企业信息维护-境外注册人/备案人更新菜单,进入境外注册人/备案人更 新查询列表页:

| ✓ 企业信息维护>  | >境外注册人/备案人更新 |                |      |    |            |
|------------|--------------|----------------|------|----|------------|
| 申请日期:      |              | 状态:            |      | ~  |            |
|            |              |                |      |    | Q、查询 🛛 🖬 🖬 |
| 十新增        | / 修改         | R <del>2</del> |      |    |            |
| 1 991213 A |              |                |      |    |            |
| 序号         | 企业名称         | 统一社会信用代码       | 申请日期 | 状态 | 审核结果       |
|            |              |                |      |    |            |
|            |              |                | 大数据  |    |            |

1. 第一步: 点击【新增】按钮, 进入增加境外注册人/备案人页面。

2. 第二步: 录入境内责任人权限和承诺书并上传相关附件。

| 内责任人授权和承诺书<br>他由主任人提权和承诺书 |  |  |
|---------------------------|--|--|
| 培内圭在 人 授权 和承诺书            |  |  |
| REPAIL/DOCTORNED          |  |  |
| 授权期限至:                    |  |  |
| 受权范围:                     |  |  |
|                           |  |  |
|                           |  |  |

× 取消 / 修改 下一步 / 🕒 哲存 / 提交

第三步:根据实际情况,选择生产方式。录入境外注册人/备案人信息表,生成信息
 表,打印盖章后,扫描上传至系统中。

| 境外注册人/备案人信息                         |                                                                                                    |                                                             | ×                                                                                                    |
|-------------------------------------|----------------------------------------------------------------------------------------------------|-------------------------------------------------------------|----------------------------------------------------------------------------------------------------|
| 境内责任人授权和承诺书                         | 2 境外注册人/备案人信息表                                                                                                    | 3 不良反应监测和评价体                                                | 系概述表 4 生产企业信息表及相关材料                                                                                                    |
| 境外注册人/备案人信息                         |                                                                                                    |                                                             |                                                                                                    |
| 是否从事自主生产:                           | 是 是否有委托境内生产企业生产: 是                                                                                                    | 是否有委托境外生产企业生产                                               | ÷. (₤●                                                                                                    |
| ✓ 基本信息                              |                                                                                                    |                                                             |                                                                                                    |
| *名称(中文):<br>*住所地址(中文):<br>*所在国家/地区: |                                                                                                    | *名称(外文):<br>*住所地址(外文):                                      |                                                                                                    |
| ✓ 法定代表人信息                           |                                                                                                    |                                                             |                                                                                                    |
| * 姓名:<br>*证件号码:                     |                                                                                                    | *证件类型:                                                      | 普通护照                                                                                                    |
| ✓ 联系信息                              |                                                                                                    |                                                             |                                                                                                    |
| *联系人:                               |                                                                                                    | *联系电话 (手机):                                                 |                                                                                                    |
| *联系电话 (座机):                         |                                                                                                    | *电子邮箱:                                                      |                                                                                                    |
| *佐吉丹·                               |                                                                                                    | *中区市均启志马。                                                   | and a second second sec |
| ◇ 质量安全负责人信息                         |                                                                                                    |                                                             |                                                                                                    |
| *姓名:                                | 请输入姓名                                                                                                    | *证件类型:                                                      | 居民身份证                                                                                                    |
| *证件号码:                              | 请输入证件号码                                                                                                    | *简历:                                                        | ●上传文件                                                                                                    |
| 注:证件号码如果超过六位,                       | 只需填写后六位有效数字,其余用*号代替,不足六位全部填写。                                                                                                |                                                             |                                                                                                    |
| ✓ 附件信息 *承诺书:                        | <ol> <li>本企业注册或备宽产品符合《化妆品监督管理条例》《化妆品》</li> <li>本企业指定境内责任人,并自行建立对境内责任人的管理约束制</li> <li>本企业提供以及通过境内责任人提供的注册备套相关资料均真明</li> </ol> | E册管理办法》及其他中华人民共和国<br>间度。境内责任人以本企业名义办理化<br>2合法。本企业对资料内容负责,并承 | 化妆品监管相关法规要求。<br>次品或新原料注册督室相关事项,所进行的注册督室行为均代表本企业行为。<br>担相应的法律责任。                                                                                                    |
| *注册人/备案人信息表:                        | <ul><li>● 生成文件</li><li>● 上传文件</li></ul>                                                                                      |                                                             |                                                                                                    |

4. 第四步:录入不良反应监测和评价体系概述,生成信息表,打印盖章后,扫描上传至 系统中。

| 境外注册人/备案人信息  |              |                  |                |
|--------------|--------------|------------------|----------------|
| 境内责任人授权和承诺书  | 境外注册人/备案人信息表 | 3 不良反应监测和评价体系概述表 | 4 生产企业信息表及相关材料 |
| 不良反应监测和评价体系概 | 述表           |                  |                |
| ✓ 注册人/备案人措施  |              |                  |                |
| 岗位职责:        | W1           |                  |                |
|              |              |                  |                |
|              |              |                  | 2/1000         |
| 不良反应监测:      | W1           |                  |                |
|              |              |                  | 2/1000         |
| 不良反应评价:      | W1           |                  |                |
|              |              |                  |                |
|              |              |                  | 2/1000         |
| ✓ 境内责任人的配合措施 |              |                  |                |

| 岗位职责:      | W1               |               |
|------------|------------------|---------------|
|            |                  | 2/1000        |
| 不良反应监测:    | W1               |               |
|            |                  | 2/1000        |
| 不良反应评价:    | W1               |               |
|            |                  | 2/1000<br>.at |
| > 沟通交流机制   |                  |               |
| 沟通交流机制:    | W1               |               |
|            |                  | 2/1000        |
| 不良反应监测和评价体 | 条册 ▲ 上传文件 ▲ 生成文件 |               |

5. 是否继续录入信息,取决于选择的生产方式。若没有选择生产方式或选择了委托境内生产企业生产,则可点击【提交】按钮,提交企业进入待审核状态。

(1)若选择自主生产,则点击下一步,进入下一页,录入生产企业信息,生成信息表,打印盖章后,扫描上传至系统中后,点击【提交】按钮,提交的企业申请进入待审核状态。

| 境外注册人/备案人信息                                 |                |                  |         |           |
|---------------------------------------------|----------------|------------------|---------|-----------|
| 境内责任人授权和承诺书                                 | 🥑 境外注册人/备案人信息表 | ✓ 不良反应监测和评价体系概述表 | ま 4 生产企 | 业信息表及相关材料 |
| 生产企业信息表及相关材料                                |                |                  |         |           |
| ✓ 貸大信白                                      |                |                  |         |           |
|                                             |                |                  |         |           |
| *名称 (中又):                                   |                | *名称(外又):         |         |           |
| ~ 境外生产规范证明资料类型                              |                |                  |         |           |
| * (生产资质证明原文至少上传以下一种文<br>由版在国 (地区) 政府主管部门出目: | (件)<br>▲ 上传文件  | 山斫左尾 (地区) 政府主答纲门 |         | -传文件      |
| 由认证机构或第三方出具或认可:                             | ▲上传文件          | 由认证机构或第三方出具或认可   |         | _传文件      |
|                                             |                |                  |         |           |
| 生产场地信息                                      |                |                  |         |           |
| 增加                                          |                |                  |         |           |
| 序号                                          | 实际生产           | 地址               |         | 操作        |
| 1                                           |                |                  |         | 删除        |
| ◇ 质量安全负责人信息                                 |                |                  |         |           |
| *姓名: 2                                      |                | *证件类型: 居         | 民身份证    | ~         |
| *证件号码:                                      |                | *简历: 查           | 看文件     |           |
|                                             |                |                  |         |           |
| * 联系信息                                      |                |                  |         |           |
| *联系人姓名:                                     |                | *联系电话(手机):       |         |           |
| *传直号:                                       |                | *邮政编码:           |         |           |
|                                             |                |                  |         |           |
| ✓ 附件信息                                      |                |                  |         |           |
| *生产企业信息表: 查看文件                              |                |                  |         |           |

(2)若选择了委托境外生产企业生产,则点击【下一步】,进入下一页,需添加委托生产 企业信息。点击页面下方的增加,进入委托境外生产企业页面,录入信息并上传相关附件。

| 序号                                                                                                    | 企业名称                                                                                                    | 企业名称(外文)                                                                                                    | 提交状态                                                                                                    | 操作  |
|----------------------------------------------------------------------------------------------------|----------------------------------------------------------------------------------------------------|----------------------------------------------------------------------------------------------------|----------------------------------------------------------------------------------------------------|-----|
|                                                                                                    |                                                                                                    | 无数据                                                                                                    |                                                                                                    |     |
|                                                                                                    |                                                                                                    |                                                                                                    |                                                                                                    |     |
| 注册人/备案人信息                                                                                                    |                                                                                                    |                                                                                                    |                                                                                                    |     |
| 意外生产企业                                                                                                    |                                                                                                    |                                                                                                    |                                                                                                    |     |
| 生产企业信息                                                                                                    |                                                                                                    |                                                                                                    |                                                                                                    |     |
| 基本信息                                                                                                    |                                                                                                    |                                                                                                    |                                                                                                    |     |
| 企业名称(中文):                                                                                                    | 请输入企业名称(中文)                                                                                                    | *企业名称(外文):                                                                                                    | 请输入企业名称(外文)                                                                                                    |     |
| 主所地址:                                                                                                    | 请输入住所地址                                                                                                    | *住所地址(外文):                                                                                                    | 请输入住所地址(外文)                                                                                                    |     |
| f在国家(地区):                                                                                                    | 请输入所在国家/地区                                                                                                    |                                                                                                    |                                                                                                    |     |
| 去定代表人信息                                                                                                    |                                                                                                    |                                                                                                    |                                                                                                    |     |
| 3称:                                                                                                    | 请输入企业名称(外文)                                                                                                    | *证件类型:                                                                                                    | 请选择                                                                                                    | ~   |
|                                                                                                    |                                                                                                    |                                                                                                    |                                                                                                    |     |
| E件号码:<br><b>除外生产规范证明资料</b><br>境外生产规范证明资料<br>所在国(地区)政府主<br>认证机构或第二方出具                                                                                                    | 请输入证件号码<br>至少上传一种文件)<br>皆部门出具<br>■                                                                                                    | *有效期至:<br>*有效期至:                                                                                                    | 清选择有效明至<br>请选择有效明至                                                                                                    |     |
| 田件号码:<br>境外生产规范证明资料<br>境外生产规范证明资料<br>所在国(地区)政府主<br>认证机构或第三方出具<br>产场地信息<br>精加                                                                                                 | 请输入证件号码<br>I至少上传一种文件)<br>蒼部门出具                                                                                                    | *有效期至:<br>*有效期至:                                                                                                    | 请选择有效明至<br>请选择有效明至                                                                                                    |     |
| 正件号码:<br>境外生产规范证明资料<br>(境外生产规范证明资料<br>)所在国(地区)政府主<br>(认证机构或第三方出具<br>产透地信息<br>常知<br>客号                                                                                        | 请输入证件号码<br>至少上传一种文件)<br>管部门出具<br>或认可及译文:<br>▲上传文件                                                                                                    | *有效期至:<br>*有效期至:<br><b>实际生产地址</b>                                                                                                    | 请选择有效明至<br>请选择有效明至                                                                                                    | 操作  |
| 正件号码:<br>境外生产规范证明资料<br>境外生产规范证明资料<br>所在国(地区)政府主<br>认证机构或第三方出具<br>完存场地信息<br>增加<br>客号                                                                                          | 请输入证件号码<br>I至少上传一种文件)<br>[蒼韶]]出具<br>▲或认可及译文:<br>▲上传文件                                                                                                    | *有效期至:<br>*有效期至:<br><b>实际生产地址</b><br>无数据                                                                                                    | 请选择有效明至<br>请选择有效明至                                                                                                    | 操作  |
| 正件号码:<br>境外生产规范证明资料<br>境外生产规范证明资料<br>所在国(地区)政府主<br>认证机构或第三方出具<br>"产场鸠信息<br>"常加<br>客号                                                                                         | 请输入证件号码<br>至少上传一种文件)<br>管部门出具<br>函认人可及译文:                                                                                                    | *有效期至:<br>*有效明至:<br><b>实际生产地址</b><br>无数据                                                                                                    | 请选择有效明至<br>请选择有效明至                                                                                                    | 操作  |
| 正件号码:<br>境外生产规范证明资料<br>境外生产规范证明资料<br>所在国(地区)政府主<br>认证机构或第三方出具<br>定产场地信息<br>增加<br>家号<br>编安全负责人<br>名:                                                                          | 请输入证件号码<br>至少上传一种文件)<br>答部门出具<br>函认人可及译文: ●上传文件<br>请输入过名                                                                                                    | *有效明至:<br>*有效明至:<br>*有效明至:<br>无数据<br>                                                                                                    | 请选择有效明至<br>请选择有效明至                                                                                                    | 操作  |
| 正件号码:<br>境外生产规范证明资料<br>(境外生产规范证明资料<br>所在国(地区)政府主<br>(认证机构或第三方出具<br>产场地信息<br>常知<br>客号<br>最安全负责人<br>名:<br>件号码:                                                                 | 请输入证件号码<br>「至少上传一种文件)<br>「答節]]出具<br>● 上传文件<br>● 上传文件                                                                                                    | *有效期至:<br>*有效期至:<br>*有效期至:<br>无数据<br>无数据<br>*证件类型:<br>*面历:                                                                                                    | 请选择有效明至<br>请选择有效明至<br>请选择有效明至                                                                                                    | 線作  |
| 田件号码:<br><b> </b>                                                                                                    | 请输入证件号码<br>至少上传一种文件)<br>答部了出具<br>或认可及译文: ● 上传文件<br>● 上传文件<br>● 上传文件<br>● 上传文件<br>                                                                                                    | *有效明至:<br>*有效明至:<br>*有效明至:<br>无数据<br>无数据<br>*证件类型:<br>*简历:                                                                                                    | 请选择有效明至<br>请选择有效明至<br>请选择                                                                                                    | 操作  |
| 田件号码:<br><b>歳外生产规范证明资料</b><br>境外生产规范证明资料<br>所在国(地区)政府主<br>は证机构或第三方出具<br><b>产场始信息</b>                                                                                         | 请输入证件号码<br>至少上传一种文件)<br>管部门出具<br>函就人可及译文: ▲ 上传文件<br>通输入过名<br>请输入过名<br>请输入过名<br>请输入过名                                                                                                    | *有效期至:<br>*有效明至:<br>*有效明至:<br>无股册<br>无股册<br>*证件类型:<br>*面方:                                                                                                    | 请选择有效明至<br>请选择有效明至<br>请选择                                                                                                    | 操作  |
| 田件号码:<br>境 <b>外生产规范证明资料</b><br>境外生产规范证明资料<br>所在国(地区)政府主<br>认证机构或第三方出員<br>产场地信息<br>電加<br>客号                                                                                   | 请输入证件号码<br>至少上传一种文件)<br>答部门出具<br>或认可及译文: ▲上传文件<br>承诺输入过名<br>请输入过名<br>请输入过名<br>请输入过名<br>一<br>一<br>一<br>一<br>一<br>一<br>一<br>一<br>一<br>一<br>一<br>一<br>一                                                                                                    | *有效明至:<br>*有效明至:<br>*有效明至:<br>*石效调<br>无数调<br>无数调<br>*证件类型:<br>*箇历:<br>*部病写,                                                                                              | <ul> <li>请选择有效明至</li> <li>请选择有效明至</li> <li>请选择有效明至</li> </ul>                                                                                                    | 操作  |
| 正件号码:<br>境外生产规范证明资料<br>(場外生产规范证明资料<br>)(場外生产规范证明资料<br>)(減证机构或第三方出景<br>)<br>方仏地信息<br>)<br>(通安全负表人<br>名:<br>)<br>(中号码:<br>正件号码:<br>正件号码:<br>二件号码:<br>(場息)<br>系名人:<br>系毛((座机)): | 请输入证件号码<br>I至少上传一种文件)<br>:答部了出具<br>或认可及译文:<br>● 上传文件<br>或认可及译文:<br>● 上传文件<br>- 一<br>- 「<br>- 一<br>- 一<br>- 一<br>- 一<br>- 一<br>- 一<br>- 一<br>- 一                                                                                                    | *有效明至:         *有效明至:         *有效明至:         *有效明至:         *有效明至:         ·花殼蛋         近次選         ·证件类型:         ·窗方:         :診填写。         ·联系电话(手机)):         ·电子邮箱: | <ul> <li>请选择有效明至</li> <li>请选择有效明至</li> <li>请选择有效明至</li> <li>请选择有效明至</li> <li>请选择有效明至</li> <li>请选择有效明至</li> <li>请选择有效明至</li> <li>请选择有效明至</li> <li>请选择有效明至</li> <li>请选择有效明至</li> <li>请选择有效明至</li> <li>请选择有效明至</li> <li>前、中国中国(手机)</li> <li>请选入电子部篇</li> </ul> |     |
| 田牛号码:<br><b> </b>                                                                                                    | 请输入证件号码<br>至少上传一种文件)<br>答部了出具<br>或认可及译文: ▲ 上传文件<br>● 上传文件<br>● 上传文件<br>● 上传文件<br>● 上传文件<br>● 「小子文件<br>● 「小子文子<br>● 「小子文子<br>● 「小子子<br>● 「小子文子<br>● 「小子<br>● 「小子文子<br>● 「小文子<br>● 「小子文子<br>● 「小子文子<br>● 「小子文子<br>● 「小子文子<br>● 「小子文子<br>● 「小子文子<br>● 「小子文子<br>● 「小子文子<br>● 「小子文子<br>● 「小子文子<br>● 「小子文子<br>● 「小子文子<br>● 「小子文子<br>● 「小子文子<br>● 「小子文子<br>● 「小子文子<br>● 「小子文子<br>● 「小子文子<br>● 「小子文子<br>● 「小子文子<br>● 「小子文子<br>● 「小子文子<br>● 「小子文子<br>● 「小子<br>● 「小子<br>● 「小子文子<br>● 「小子文子<br>● 「小子文子<br>● 「小子<br>● 「小子文子<br>● 「小子文子<br>● 「小子文子<br>● 「小子文子<br>● 「小子文子<br>● 「小子文子<br>● 「小子文子<br>● 「小子文子<br>● 「小子文子<br>● 「小子文子<br>● 「小子文子<br>● 「小子文子<br>● 「小子文子<br>● 「小子文子<br>● 「小子文子<br>● 「小子文子<br>● 「小子文子<br>● 「小子文子<br>● 「小子文子<br>● 「小子文子<br>● 「小子<br>● 「小子文子<br>● 「小子文子<br>● 「小子文子<br>● 「小子文子<br>● 「小子文子<br>● 「小子文子<br>● 「小子文子<br>● 「小子<br>● 「小子<br>● 「小子<br>● 「小子<br>● 「小子<br>● 「小子<br>● 「小子<br>● 「小<br>● 「小子<br>● 「小子<br>● 「小子<br>● 「小<br>● 「<br>● 「小子<br>● 「小子<br>● 「<br>● 「<br>● 「<br>● 「<br>● 「<br>● 「<br>● 「<br>● 「 | *有效期至:<br>*有效期至:<br>*有效期至:<br>无效强<br>近效强<br>*证件类型:<br>*箇质:<br>*節质、                                                                                                    | <ul> <li>请选择有效明至</li> <li>请选择有效明至</li> <li>请选择有效明至</li> </ul> 请选择 董士修文件 请编入联系电话(手机) 请输入联系电话(手机) 请输入邮政编码                                                                                                    | 22作 |
| 正件号码:<br>境外生产规范证明资料<br>境外生产规范证明资料<br>所在国(地区)政府主<br>は、证机构或第三方出員<br>二方抵慮信息<br>電力<br>常号<br>電安全负表人<br>名:<br>体号码:<br>正件号码:<br>正件号码:<br>素人:<br>素毛法(座机):<br>真号:<br>件信息              | 请输入证件号码<br>至少上传一种文件)<br>管部门出具<br>或以入可及译文: ▲ 上传文件<br>承载入过名<br>请输入过名<br>请输入过名<br>请输入过名<br>前输入联系人<br>谨输入联系人<br>谨输入联系电话(虚机)<br>请输入终病号                                                                                                    | *有效明至:<br>*有效明至:<br>*有效明至:<br>无敗張<br>近於張王:<br>*简历:<br>*副其写。<br>*歌系电话(手机):<br>电子邱箱:<br>*邮政编码:                                                                             | <ul> <li>请选择有效明至</li> <li>请选择有效明至</li> <li>请选择有效明至</li> </ul>                                                                                                    | 梁作  |

点击【暂存】,返回至境内责任人信息录入页面,可以再次编辑该信息。(注意:此时 境内责任人信息是无法提交的,且没有保存,请及时点击暂存,保存数据。)录入所有必填 内容,点击【提交】,提交境外注册人/备案人信息,返回至境内责任人信息录入页面,可以 再次编辑该信息。

| ~ 境外注册人 | ./备案人 |          |      |          |
|---------|-------|----------|------|----------|
| 增加      |       |          |      |          |
| 序号      | 企业名称  | 企业名称(外文) | 提交状态 | 操作       |
| 1       |       |          | 提交   | 査看 编辑 删除 |

5. 第五步: 在境内责任人信息录入页面,点击【暂存】按钮,返回至查询列表。录入所 有必填内容,且所有的境外注册人/备案人都提交,点击【提交】按钮,提交企业资料进入待 审核状态。

# 6.2.3. 企业所属省份更新

化妆品用户点击企业信息维护-企业所属省份更新菜单,进入查询列表,如图:

|      |      |          |              | Q mi                                      | 0 5                                                    |
|------|------|----------|--------------|-------------------------------------------|--------------------------------------------------------|
|      |      |          |              |                                           |                                                        |
| _    |      |          |              |                                           |                                                        |
|      |      |          |              |                                           |                                                        |
| 企业名称 | 原首份  | 现首份      | 角色类型         | 申请日期                                      | 状态                                                     |
|      | 企业名称 | 企业名称 原省份 | 企业名称 原首份 现首份 | 企业名称         原首份         现首份         角色类型 | 企业名称         原省份         现省份         角色类型         申请日期 |

1. 第一步: 点击【新增】按钮, 先弹出选择角色类型的窗口。

| 用户角色信息说 | 选择                                        |      | × |
|---------|-------------------------------------------|------|---|
| 请选择用户   | 角色类型                                      |      |   |
| 角色类型:   | 请选择<br><b>请选择</b><br>注册人/备案人角色<br>境内责任人角色 |      |   |
|         |                                           | 确定取消 |   |

2. 第二步: 选择角色类型后, 进入企业所属省份更新页面:

| *所在地:       | 请输入省/直辖市 |       | 请输入地市 | 请输入区县 |  |
|-------------|----------|-------|-------|-------|--|
| *住所地址:      | 请输入住所地址  |       |       |       |  |
| *用户省份切换信息表: | ▲上传文件    |       |       |       |  |
| *一般审核维护信息表: | ▲生成文件    | ▲上传文件 |       |       |  |
|             |          |       |       |       |  |
|             |          |       |       |       |  |
|             |          |       |       |       |  |
|             |          |       |       |       |  |
|             |          |       |       |       |  |
|             |          |       |       |       |  |
|             |          |       |       |       |  |

3. 第三步: 录入新的省份和地址, 生成一般审核维护信息表, 打印盖章后, 扫描上传至 系统中。点击提交, 返回至查询列表, 申请记录提交至新省份的监管部门进行审核。

# 6.2.4. 生产企业信息更新

生产企业信息更新是化妆品用户对境内责任人或者注册人/备案人增加其他生产方式的 企业,以境内责任人为例,做以下说明:

1. 第一步: 点击企业信息维护-生产企业信息更新菜单, 默认进入注册人/备案人角色页面。

| 册人/备案人角色 | 境内责任人角色                  |       |          |    |        |                                       |
|----------|--------------------------|-------|----------|----|--------|---------------------------------------|
| ~ 企业信息维护 | >>生产企业信息更新               |       |          |    |        |                                       |
| 申请日期:    |                          | 审核状态: |          | -  |        |                                       |
|          |                          |       |          |    | Q、查询   | □□□□□□□□□□□□□□□□□□□□□□□□□□□□□□□□□□□□□ |
| + 新増     | ✓ 修改 目 查看 富 删除<br>生产企业名称 |       | 统一社会信用代码 | 曲道 | 青日期 状态 | 审核结里                                  |
| - 1915   | 王/ 正工日40                 |       |          |    |        | 甲徑和未                                  |
|          |                          |       | 无数据      |    |        |                                       |

点击【境内责任人角色】页签,进入境内责任人角色页面。

| 注册人/备案人角色 | 境内责任人角色      |       |          |      |      |      |
|-----------|--------------|-------|----------|------|------|------|
| ◇ 企业信息维护> | >生产企业信息更新    |       |          |      |      |      |
| 申请日期:     |              | 审核状态: |          |      |      |      |
|           |              |       |          |      | Q。查询 | 日面   |
| +新増       | 修改 📄 查看 📄 删除 |       |          |      |      |      |
| 序号        | 企业名称         |       | 统一社会信用代码 | 申请日期 | 状态   | 审核结果 |
|           |              |       | 无数据      |      |      |      |

# 2. 第二步:点击【新增】,进入境外注册人/备案人的查询列表,如图:

| 境外注册 | 时人/备案人列表 |          |                                        |          | × |
|------|----------|----------|----------------------------------------|----------|---|
|      |          | *请选择要    | 增加生产企业的境外注册人/备案人                       |          | ^ |
|      | 序号       | 生产企业名称   | 企业名称(外文)                               | 所在国家(地区) |   |
|      | 1        |          | Compared and Compared and Compared and | 津巴布韦     |   |
| <    |          |          |                                        | 2        | > |
|      |          | く 1 > 到第 | 1 页 确定 共1条 10条/页 >                     |          |   |
|      |          |          |                                        |          |   |
|      |          |          |                                        |          |   |
|      |          |          |                                        |          |   |
|      |          |          | 确定                                     |          | ~ |

勾选要增加生产企业的境外注册人/备案人,点击【确定】。

3. 第三步: 进入增加生产企业页面如下。根据实际情况勾选生产方式, 录入相应的信息。

| 添加生产企业信息                                 |                             |
|------------------------------------------|-----------------------------|
| 是否从事自主生产: 是 是否有委托境内生产企业生产: 是             | 是否有委托境外生产企业生产: 星 )          |
| 注册人/备案人质量管理体系概述                          |                             |
| ✓ 注册人/备案人质量管理体系概述                        |                             |
| 质量管理体系概述(自主生产):                          | 质量管理体系概述(委托生产): ▲上传文件 ▲下载模板 |
| 生产企业信息表及相关材料                             |                             |
|                                          |                             |
| *企业名称 (中文) :                             | *企业名称 (外文) :                |
| ◇ 生产资质证明                                 |                             |
| ・ (生产资质证明原文至少上传以下一种文件) 由所在国(地区)政府主管部门出具: | 由所在国(地区)政府主管部门出具译文:         |
|                                          | 田从毗加州城第二月山县城州引岸大,           |

| 序号           |                                                                                                    | 实际生产场所                |                                                                                                    | 操作 |
|--------------|----------------------------------------------------------------------------------------------------|-----------------------|----------------------------------------------------------------------------------------------------|----|
| 1            |                                                                                                    | and the second second |                                                                                                    | 删除 |
| C            |                                                                                                    |                       |                                                                                                    |    |
| / 质量安全负责人信息  |                                                                                                    |                       |                                                                                                    |    |
| *姓名:         | 10 C                                                                                                    | *证件类型:                | 普通护照                                                                                                    | ~  |
| 证件号码:        | and the second second sec | *简历:                  | ▲上传文件                                                                                                    |    |
| 企业联系信息       |                                                                                                    |                       |                                                                                                    |    |
| *联系人姓名:      | 100 C                                                                                                    | *联系电话(手机):            |                                                                                                    |    |
| *联系电话 (座机) : |                                                                                                    | *电子邮箱:                | and the second second s |    |
| 传真号:         |                                                                                                    | *邮政编码:                |                                                                                                    |    |

# 录入境外委托生产企业信息:

| 增加境外生产企业      |                         |               |                 | × |
|---------------|-------------------------|---------------|-----------------|---|
| ✓ 基本信息        |                         |               |                 |   |
| *企业名称(中文):    |                         | *企业名称(外文):    |                 |   |
| *住所地址:        | A CONTRACTOR CONTRACTOR | *住所地址(外文):    |                 |   |
| *所在国家(地区):    |                         |               |                 |   |
| ── 法定代表人信息    |                         |               |                 |   |
| *姓名:          |                         | *证件类型:        | 普通护照            | * |
| *证件号码:        |                         |               |                 |   |
| ✓ 生产资质证明      |                         |               |                 |   |
| * (生产资质证明原文至少 | >上传以下一种文件)              |               |                 |   |
| 由所在国 (地区) 政府主 | ·管部门出具:                 | 由所在国 (地区) 政府主 | 管部门出具译文:        |   |
| 由认证机构或第三方出具   | 或认可:                    | 由认证机构或第三方出具。  | 咸认可译文: ▲ ▲ 上传文件 |   |

| 12 J      |                | 无数据        |             | 27611- |
|-----------|----------------|------------|-------------|--------|
| 质量安全负责人   |                |            |             |        |
| 姓名:       | 请输入姓名          | *证件类型:     | 请选择         | Ŧ      |
| 证件号码:     | 请输入证件号码        | *简历:       | ●上传文件       |        |
| 联系人:      | 请输入联系人         | *联系电话(手机): | 请输入联系电话(手机) |        |
|           |                |            |             |        |
| 联系电话(座机): | 请编入联系电话 ( 座机 ) | *电子邮箱:     | 请输入电子邮箱     |        |

生成委托企业生产企业信息表并上传:

| 文件比较大时预览打开时<br>也进行查看。 | 间会比较长, 發              | 建议下载到本 |         |           |               |
|-----------------------|-----------------------|--------|---------|-----------|---------------|
| 生产企业信息表               |                       |        |         | 生产企       | 业信息表          |
| コレキカルカーキ・             | 44                    | 2.1/   |         | (委托境      | 意外生产)         |
| 3上19又1十列表:            | ß                     | RI F   |         | 企业名称 (中文) |               |
| 委托境外生产企业信息家           | 表(1).pdf              | 下载  删除 | 上立人业    | 企业名称 (外文) |               |
|                       |                       |        | 生产企业    | 住所地址 (中文) | 255           |
| 选择又件 开始上传             |                       |        | 公司个委    | 住所地址 (外文) | Linenegant AN |
|                       | 40- <del>4-</del> 410 | 11-    |         | 所在国家/地区   |               |
| ×144名 入小              | <b>扒</b> 念 撰          | n F    | 计中心电    | 姓名        |               |
| 委托境外 0                |                       |        | 太 尺 代 衣 | 证件类型      |               |
|                       |                       |        | 八旧丞     | 证件号码      |               |

4. 第四步:提交境外委托企业记录。

| → 委托境外生产 | 企业息表   |          |     |       |
|----------|--------|----------|-----|-------|
| 增加       |        |          |     |       |
| - Eliste |        |          |     |       |
| 序号       | 生产企业名称 | 生产企业外文名称 | 状态  | 操作    |
| 1        |        |          | 已提交 | 编辑 删除 |
| <        |        |          |     | >     |

5. 第五步: 点击【暂存】按钮, 返回至查询列表, 点击【提交】按钮, 提交后的企业申 请进入待审核状态。

| 原境内责任人名称: |      | 原境内责任人统一社会信用代码: |   |
|-----------|------|-----------------|---|
| 则境内责任人名称: |      | 现境内责任人统一社会信用代码: |   |
| 申请日期:     |      | 状态:             | * |
|           |      |                 |   |
| ・申请 く 确认  | ✔ 编辑 |                 |   |

1. 第二步:现境内责任人点击【申请】,进入更换境内责任人新增页面,需要输入本省的原境内责任人统一社会信用代码,点击【查询】按钮,列表关联到其名下所有境外注册人。

| 境内责任人统一社会信                                                                      | 用代码:                                 | Q.查询                                                                                                    |                                       |   |
|---------------------------------------------------------------------------------|--------------------------------------|----------------------------------------------------------------------------------------------------|---------------------------------------|---|
| 序号                                                                              | 企业名称                                 | 企业名称(外文)                                                                                                    | 现境外注册人                                |   |
| 1                                                                               | 1000                                 | and the second second se | 请选择                                   | - |
| 2                                                                               |                                      |                                                                                                    | · · · · · · · · · · · · · · · · · · · |   |
| 3                                                                               | a second second                      | 1000                                                                                                    | 请选择                                   | ~ |
|                                                                                 |                                      |                                                                                                    |                                       |   |
| 7 只有自主-天津产品列                                                                    | 表                                    |                                                                                                    |                                       |   |
| <b>、只有自主-天津产品列</b><br>更换境内责任人知情同                                                | 表<br>1億书: ▲上传文件                      | 拟变更境内责任人承担产品质量安全责任的承认                                                                                                    | <b>苦书:</b> ▲上传文件                      |   |
| ○ 只有自主-天津产品列<br>更换境内责任人知情雨<br>了 序号                                              | 表<br>1億书: ▲上传文件<br>产品名称              | 拟变更境内责任人承担产品质量安全责任的承<br><b>备案编号或批准文号</b>                                                                                                    | 許: ▲上传文件<br>产品类型                      |   |
| <ul> <li>○ 只有自主-天津产品列</li> <li>更换境内责任人知情雨</li> <li>○ 序号</li> <li>○ 1</li> </ul> | 表<br>臆书: ▲上传文件<br><b>产品名称</b><br>- · | 拟变更境内责任人承担产品质量安全责任的承认<br><b>备案编号或批准文号</b>                                                                                                    | 苦书: ▲上传文件<br>产品类型<br>特殊               |   |
| <ul> <li>Y月自主-天津产品列</li> <li>更換境内责任人知情雨</li> <li>✓ 序号</li> <li>✓ 1</li> </ul>   | 表<br>遗书: A 上传文件<br>产品名称              | 拟变更境内责任人承担产品质量安全责任的承<br>备案编号或批准文号                                                                                                    | 告书: ▲上传文件<br>产品类型<br>特殊               |   |

2. 第三步:选择原境内责任人的企业,下方展示关联到的已备案通过的产品。

| Cont.        | 「東江人       | 甲请                         |                         |                                  |          |             |                             |       |
|--------------|------------|----------------------------|-------------------------|----------------------------------|----------|-------------|-----------------------------|-------|
| 現境内          | 。责任人       | 统一社会信用代码:                  | 989                     |                                  | Q查询      |             |                             |       |
|              | 序号         | 1                          | 企业名称                    | 企业名称(外                           | 文)       |             | 现境外注册人                      | 4 ( ) |
|              | 1          |                            |                         |                                  |          |             |                             | ~     |
|              | 2          |                            |                         |                                  |          | -           |                             | -     |
|              | 3          |                            |                         |                                  |          |             |                             | ~     |
|              |            |                            |                         |                                  |          |             |                             |       |
| · 只·         | 有自主-       | 天津产品列表                     |                         |                                  |          |             |                             |       |
| ·只<br>更挑     | <b>有自主</b> | <b>天津产品列表</b><br>在人知情同意书:  | 上传文件                    | 拟变更境内责任人承担产                      | 品质量安全责任的 | 承诺书: ① ▲ 上传 | 文件                          |       |
| 、<br>只<br>更挑 | 有自主。       | 天津产品列表<br>活任人知情同意书:        | 上传文件                    | 拟变更境内责任人承担产,<br><b>备家编号或批准文号</b> | 品质量安全责任的 | 承诺书: 一个上传   | 文件<br><del>产品类型</del>       |       |
| 更挑           | <b>有自主</b> | <b>天津产品列表</b><br>任任人知情同意书: | 上传文件<br><del>产品名称</del> | 拟变更境内责任人承担产<br><b>备室编号或批准文号</b>  | 品质量安全责任的 | 承诺书: 6上传    | 文件<br><del>产品类型</del><br>特殊 |       |
| 更挑           | <b>有自主</b> | 天津产品列表<br>活任人知情同意书:        | 上传文件<br>产品名称<br>一       | 拟变更境内责任人承担产<br><b>备案编号或批准文号</b>  | 品质量安全责任的 | 承诺书: ① 上传   | 文件<br><u>产品業型</u><br>特殊     |       |

3. 第四步: 在选择的企业后面, 勾选现境外注册人(即产品要变更到该境内责任人下的 境外注册人/备案人):

4. 第五步:选择要变更的产品,并上传对应附件,点击【提交】按钮,提交后进入待确 认状态。

# 7. 常见问题解答

#### 一、新系统账号获取途径

按照国家互联网+政务服务要求,企业需在国家药监局政务服务门户

(https://zwfw.nmpa.gov.cn/)注册账号后,绑定新系统办理业务,具体操作流程见《化妆品 注册备案信息服务平台上线通知》

(https://www.nmpa.gov.cn/yaowen/ypjgyw/hzhpyw/20210323092508104.html) 。

#### 二、使用新系统的注意事项

通过学习操作手册可快速掌握系统操作。在新系统登录页面及登录后的欢迎页面,可在 线浏览和下载系统操作手册,操作手册中详细介绍了系统各功能的使用方法、操作流程、注 意事项等。

(一) 开通境内责任人注意事项

企业开通境内责任人时,企业资料未准备齐全的境外注册人备案人,暂不要与境内责任 人一起开通权限,在境外注册人备案企业信息准备齐全后,通过"企业信息维护"模块进行开 通新增境外注册人备案人权限,防止因境外注册人备案人暂存状态,影响境内责任人的权限 开通。

(二) 备案信息填报注意事项

每个产品的备案申请单需由同一账号完成编辑提交,如多个经办人账号参与编辑,在提 交时会提示错误。

(三) 新系统与旧系统账号绑定后关联产品信息的注意事项

企业需确保新系统中使用的统一社会信用代码与旧系统使用的统一社会信用代码完全一 致。

#### 三、企业通过政务服务门户,授权绑定进入系统时的注意事项

(一) 认证注意事项

企业需确保新旧系统中统一社会信用代码等基础信息无误。

(二) 账号绑定注意事项

法人账号与经办人账号均应选择创建新的账号,通过统一社会信用代码进行关联。

#### 四、 企业信息资料管理模块操作注意事项

(一) 企业地区选择注意事项

如企业所属地区为北京、上海等直辖市的,需在第二级地区选择"市辖区"选项,否则第 三级所在区域信息将无法选择。

(二) 地址信息填写注意事项

在企业信息资料管理模块提交申请时,"基本信息"中的"住所地址"需填写包含省、市等区 域信息的完整信息,避免进行产品申报时,企业地址信息不完整。

(三)境内责任人资料提交注意事项

如境内负责人资料提交后,在查询页面中状态栏显示"审核中",结果栏显示"审核通过", 需联系地方局审核老师将境内责任人信息表中的"境外注册人/备案人"细项表审核完成,并完 成"纸质材料接收"等流程操作。

#### 五、 普通化妆品备案管理模块操作注意事项

(一) 普通化妆品备案管理模块访问注意事项

企业需先在企业信息资料管理模块提交资料,并经监管部门审核通过后,方可访问普通 化妆品备案管理模块。

#### 六、企业名称变更

企业如变更企业名称,需先在政务服务门户进行法人信息变更,变更完成后,进入企业信息 资料管理模块企业信息维护菜单,申请"一般审核更新",系统会自动同步政务服务门户中 的最新信息,经监管人员确认通过后,完成企业名称变更。

#### 七、其他问题注意事项

如企业操作时遇到其他问题,请对照系统操作手册,检查是否按照操作手册指引进 行规范操作,是否有遗漏的步骤,问题仍未解决时,可联系系统技术支持(企业信息资料管

第 67 页

理、普通化妆品(牙膏)备案管理模块请通过"系统问题反馈"功能咨询;化妆品智慧申报 审评模块咨询邮箱 hukang@nifdc.org.cn)。如有对系统的改进建议,可以通过行业协会进行 反馈。